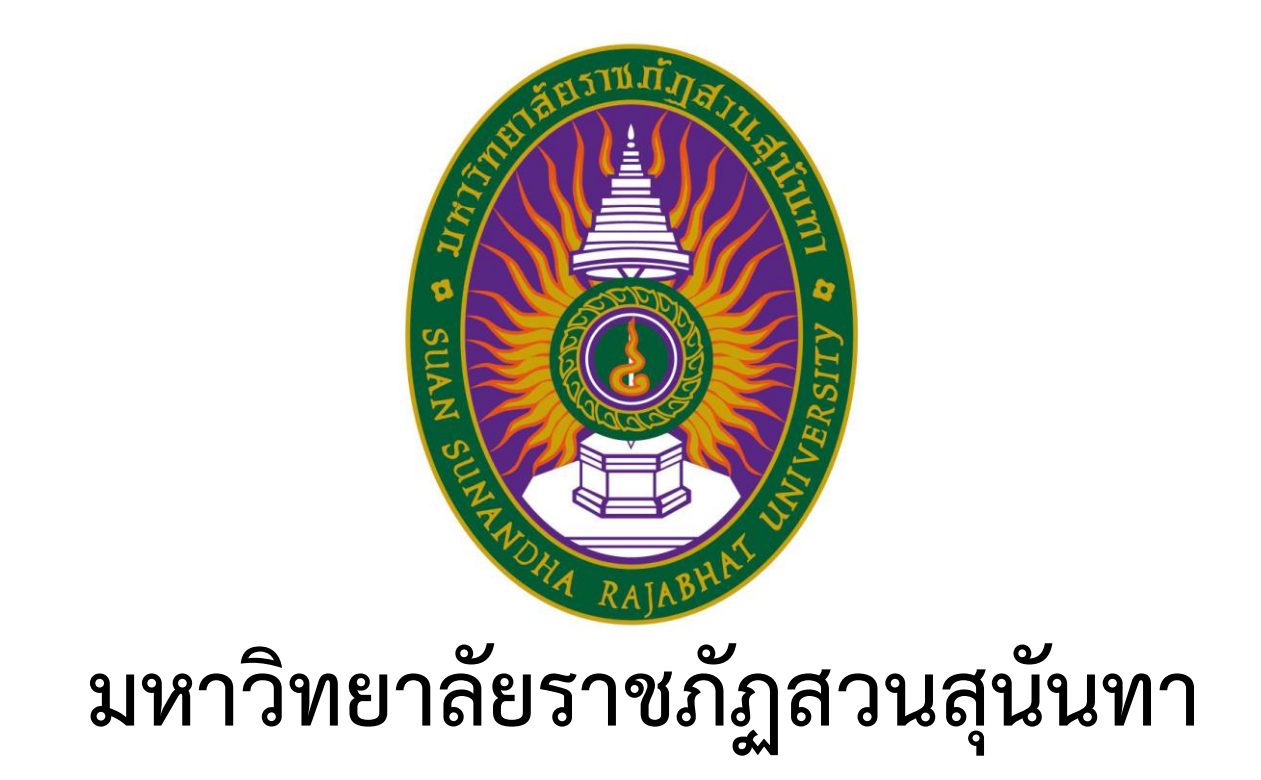

# คู่มือการใช้งานระบบฐานข้อมูลการเทียบโอนผลการเรียน ผ่านระบบอินเตอร์เน็ต

ประจำปีงบประมาณ 2557

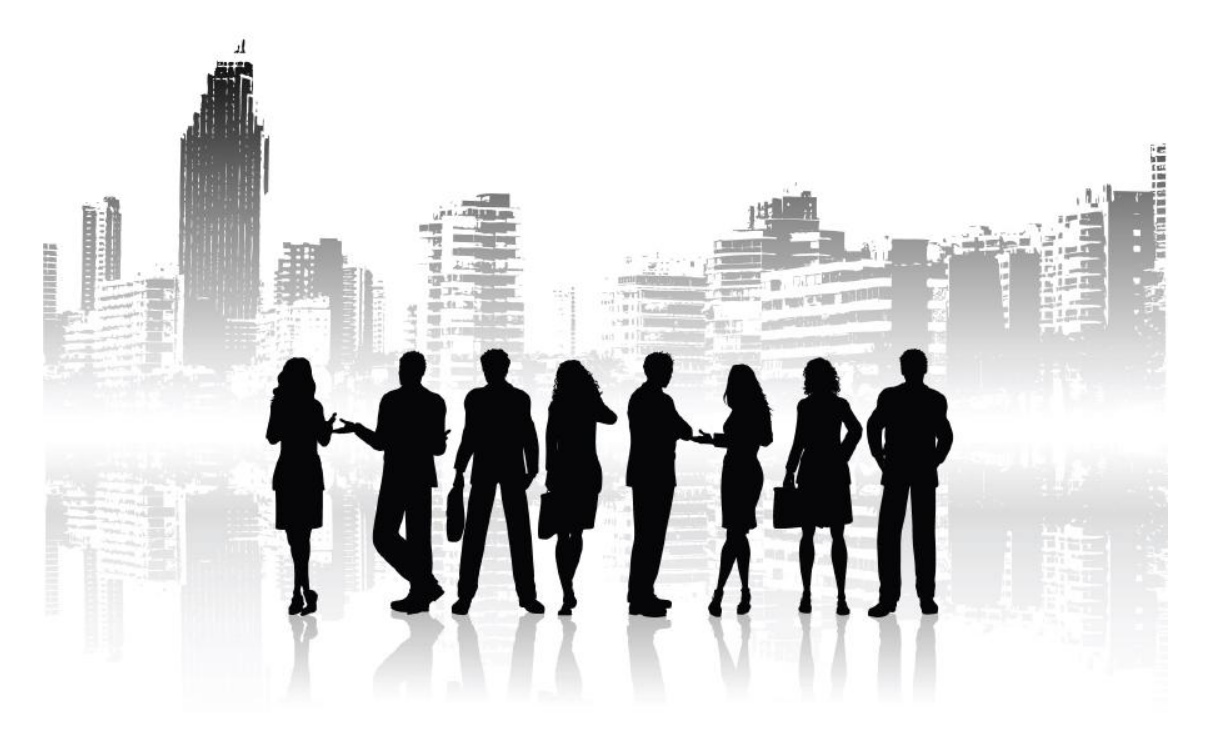

#### คำนำ

คู่มือการใช้งานระบบฐานข้อมูลการเทียบโอนผลการเรียน ผ่านระบบอินเตอร์เน็ตของชุมชนนักปฏิบัติ กลุ่ม กองบริการการศึกษา ทุกปัญหา จิ๊บๆ แผนที่ 1 บริหารจัดการเชิงคุณภาพ ซึ่งตรงกับประเด็นยุทธศาสตร์ พัฒนาระบบบริหารจัดการโดยยึดหลักธรรมาภิบาลของหน่วยงาน กองบริการการศึกษา ประจำปีงบประมาณ 2557 จัดทำขึ้นเพื่อร่วมเข้ารับการคัดเลือกเป็นกลุ่มความรู้ที่มีการปฏิบัติงานที่เป็น Best Practices และ เผยแพร่องค์ความรู้ที่ได้จากการแลกเปลี่ยนเรียนรู้ โดยในคู่มือการใช้งานระบบนี้มีประเด็น 3 ส่วนด้วยกัน ดังนี้ ส่วนที่ 1) การเข้าสู่ระบบ ส่วนที่ 2) การใช้งานระบบซึ่งประกอบด้วยการค้นหารายวิชาเทียบโอนผลการเรียน รายวิชาภายในมหาวิทยาลัยและภายนอกมหาวิทยาลัย (สำหรับบุคคลทั่วไป)และ(สำหรับเจ้าหน้าที่ฝ่าย วิชาการคณะ/วิทยาลัย) ตรวจสอบผลการเทียบโอนผลการเรียน (สำหรับนักศึกษา)และ(สำหรับเจ้าหน้าที่ฝ่าย วิชาการคณะ/วิทยาลัย) และส่วนที่ 3) ช่องทาง Download คู่มือการใช้งานระบบฐานข้อมูลการเทียบโอนผล การเรียน ผ่านระบบอินเตอร์เน็ต

ชุมชนนักปฏิบัติ กลุ่ม กองบริการการศึกษา ทุกปัญหา จิ๊บๆ หวังว่าคู่มือการใช้งานระบบฐานข้อมูล การเทียบโอนผลการเรียน ฉบับนี้จะเป็นประโยชน์สำหรับคณะกรรมการสรรหา Best Practices กลุ่มความรู้ และบุคคลที่ให้ความสนใจเป็นอย่างยิ่ง

# สารบัญ

| ঀ |                                                                                                    | หน้า |
|---|----------------------------------------------------------------------------------------------------|------|
|   | การเข้าสู่ระบบ                                                                                                    | 1    |
|   | การใช้งานระบบ                                                                                                    | 3    |
|   | - การค้นหารายวิชาเทียบโอนผลการเรียนรายวิชาภายในมหาวิทยาลัยและ<br>ภายนอกมหาวิทยาลัย (สำหรับบุคคลทั่วไป)                                       | 3    |
|   | - การค้นหารายวิชาเทียบโอนผ <sup>ู้</sup> ลการเรียนรายวิชาภายในมหาวิทยาลัยและ<br>ภายนอกมหาวิทยาลัย (สำหรับเจ้าหน้าที่ฝ่ายวิชาการคณะ/วิทยาลัย) | 11   |
|   | - ตรวจสอบผลการเทียบโอนผลการเรียน (สำหรับนักศึกษา)                                                                                            | 21   |
|   | - ตรวจสอบผลการเทียบโอนผลการเรียน (สำหรับเจ้าหน้าที่ฝ่ายวิชาการคณะ/<br>วิทยาลัย)                                                              | 24   |
|   | ช่องทาง Download คู่มือการใช้งานระบบฐานข้อมูลการเทียบโอนผลการเรียน<br>ผ่านระบบอินเตอร์เน็ต                                                   | 27   |

เรื่อง

# คู่มือการใช้งานระบบฐานข้อมูลการเทียบโอนผลการเรียน มหาวิทยาลัยราชภัฏสวนสุนันทา

### การใช้งานระบบฐานข้อมูลการเทียบโอนผลการเรียน ประกอบด้วย 2 หัวข้อ ดังนี้

- 1. การเข้าสู่ระบบ
- 2. การใช้งานระบบ

2.1 การค้นหารายวิชาเทียบโอนผลการเรียนรายวิชาภายในมหาวิทยาลัยและรายวิชา ภายนอกมหาวิทยาลัย (สำหรับบุคคลทั่วไป)

2.2 การค้นหารายวิชาเทียบโอนผลการเรียนรายวิชาภายในมหาวิทยาลัยและรายวิชา ภายนอกมหาวิทยาลัย (สำหรับเจ้าหน้าที่ฝ่ายวิชาการคณะ/วิทยาลัย)

2.3 ตรวจสอบผลการเทียบโอนผลการเรียน (สำหรับนักศึกษา)

2.4 ตรวจสอบผลการเทียบโอนผลการเรียน (สำหรับเจ้าหน้าที่ฝ่ายวิชาการคณะ/วิทยาลัย)

### 1. การเข้าสู่ระบบ มี 2 วิธี ดังนี้

1.1 เข้าไปที่ http://www.ssru.ac.th คลิกเลือกเมนู "**คณะ/หน่วยงาน**" แถบสีชมพู ดังรูปที่

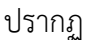

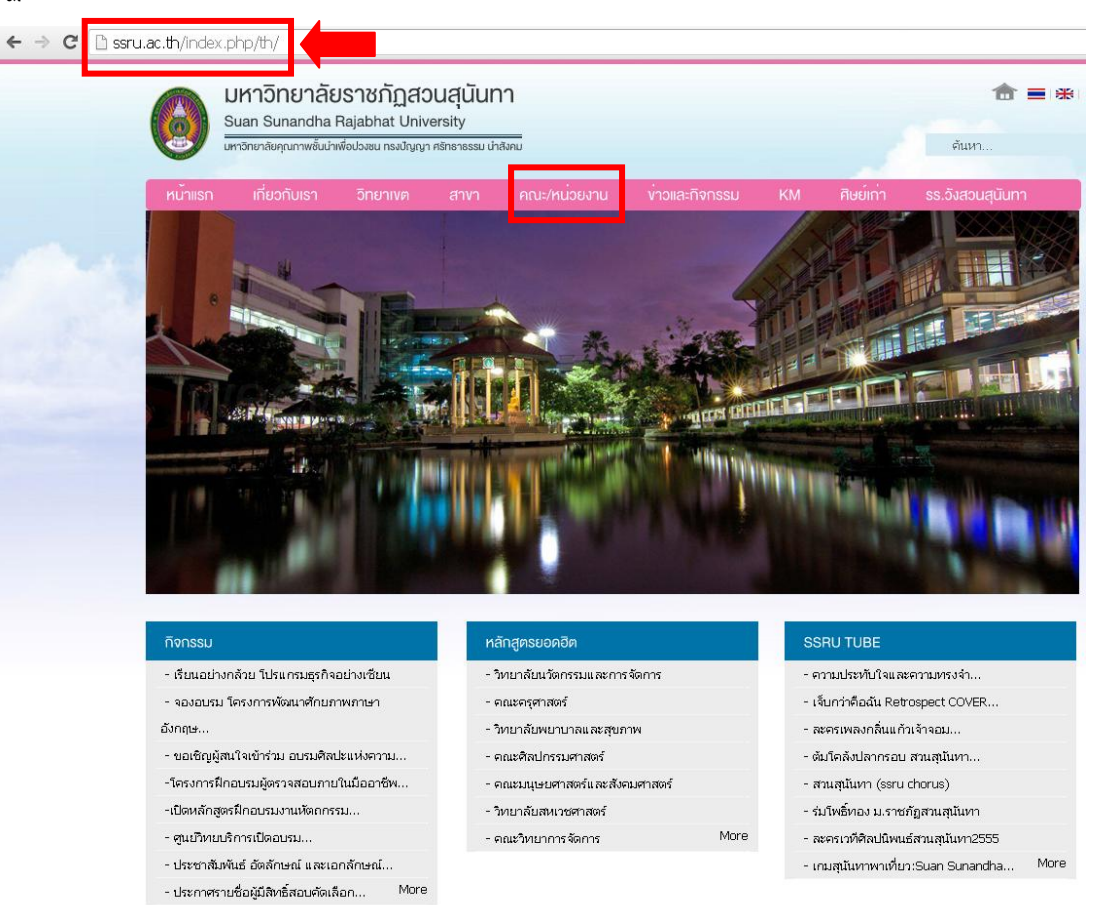

1.1.1 หลังจากที่ คลิกเลือกเมนู "**คณะ/หน่วยงาน**" แถบสีชมพู หน้าจอจะปรากฏดังภาพ

จากนั้น คลิก เมนู **"งานทะเบียนและวัดผล"** 

| c.th/index.php/th/departments.html?view=wlink2fell                                                                                                    | ×               | <u>\</u>                                                   |                                                            |                                               |                  |                      |    |           |                  |
|----------------------------------------------------------------------------------------------------|-----------------|------------------------------------------------------------|------------------------------------------------------------|-----------------------------------------------|------------------|----------------------|----|-----------|------------------|
|                                                                                                    | ic.th/index     | .php/th/departm                                            | ents.html?vie                                              | w=wlink2fi                                    | ell              |                      |    |           |                  |
| หน้าแรก       ที่ยอกับเรา       อักยาพต       สามา       คณะ/หน่วยบาบ       บาวและกิจกรรม       KM       ศิษย์กำ       รร.5.สอบสุนันกา         คณะ/หน่วยบาบ       คณะ/หน่วยบาบ       คณะ/หน่วยบบ       คณะ/หน่วยบบ <t< th=""><th>0</th><th>มหาวิทยาลัย<br/>Suan Sunandha I<br/>มหาอิกยาลัยคุณภาพชั้นนำเ</th><th><b>ปราชภัฏส์</b>ว<br/>Rajabhat Univ<br/>เพื่อปวงชน ทรงปัญญา</th><th>ย<b>นสุนันท</b><br/>ersity<br/>ศรัทธาธรรม นำอั</th><th><b>ใ</b><br/>เงคม</th><th></th><th></th><th></th><th>🏦 🔳 🛪<br/>คันหา</th></t<> | 0               | มหาวิทยาลัย<br>Suan Sunandha I<br>มหาอิกยาลัยคุณภาพชั้นนำเ | <b>ปราชภัฏส์</b> ว<br>Rajabhat Univ<br>เพื่อปวงชน ทรงปัญญา | ย <b>นสุนันท</b><br>ersity<br>ศรัทธาธรรม นำอั | <b>ใ</b><br>เงคม |                      |    |           | 🏦 🔳 🛪<br>คันหา   |
| Nore + Rate/Ruizusru           Hore + Rate/Ruizusru                                                                                                    | หน้าแรก         | เกี่ยวกับเรา                                               | วิทยาเงต                                                   | สาขา                                          | คณะ/หน่วยงาน     | ู้<br>ข่าวและกิจกรรม | KM | ศิษย์เก่า | รร.วังสวนสุนันทา |
| กองกลาง งานในราชาสัมพันธ์           กองกลาง งานในราชาสัมพันธ์           กองกลาง งานในราชาสัมพันธ์           กองกลาง งานในราชาสัมพันธ์           กองกลาง งานในราชาสัมพันธ์           กองหลัง สำนักงานอธิการบดี           กองเรียารการศึกษา           กองบริหารงานบุคคล           กองษังแนานักศึกษา           กองษังแนานักศึกษา           กองษังแนานักศึกษา           กองษังแนานักศึกษา                                                                                                    | Ante-/r<br>Home | าน่วยงาน<br>คณะ/หน่วยงาน                                   |                                                            |                                               |                  |                      |    |           |                  |
| โองกลาง งานประชาสัมพันธ์     กองกลาง งานในทรสัมพันธ์     กองกลาง งานในทรสัมพันธ์     กองกลัง งานในทรสัมพันธ์     กองเร็การการศึกษา     กองเริการการศึกษา     กองเริการการศึกษา     กองเร็การการศึกษา     กองเร็การการศึกษา     กองเร็การการศึกษา                                                                                                    | กอง             |                                                            |                                                            |                                               |                  |                      |    |           |                  |
| กองกลาง งานประชาสัมพันธ์<br>กองกลาง งานวิเทศสัมพันธ์<br>กองเรียบายและแผน<br>กองเริการการศึกษา<br>กองบริหารงานบุคคล<br>กองษัฒนานักศึกษา<br>งานทะเป็บแและวัดผล                                                                                                    |                 |                                                            |                                                            |                                               |                  |                      |    |           |                  |
| กองกลาง งานวิหาศลัมพันธ์<br>กองหลัง สำนักงานอธิการบดี<br>กองเรียบายและแผน<br>กองบริหารงานบุคคล<br>กองบริหารงานบุคคล<br>กองพัฒนานักศึกษา<br>งานพะเป็นแและวัดผล                                                                                                    | กองกล           | าง งานประชาสัมพันธ์                                        |                                                            |                                               |                  |                      |    |           |                  |
| กองคลัง สำนักงานอธิการบดี<br>กองเมือกรถารศึกษา<br>กองบริหารงานบุตตล<br>กองพัฒนานักศึกษา<br>งานพรเป็นและรัดผล                                                                                                    | กองกลา          | าง งานวิเทศสัมพันธ์                                        |                                                            |                                               |                  |                      |    |           |                  |
| กองเรียบายและแผน<br>กองเริ่มทรงานบุคคล<br>กองพัฒนานักศึกษา<br>งานทะเป็นแและวัดผล                                                                                                    | กองคลั          | ัง สำนักงานอธิการบดี                                       |                                                            |                                               |                  |                      |    |           |                  |
| กองเริ่มทรงารบุรคลล<br>กองพัฒนานักศึกษา<br>งานทะเป็นแและวัดผล                                                                                                    | กองนโย          | ยบายและแผน                                                 |                                                            |                                               |                  |                      |    |           |                  |
| กองปริหารงานบุคคล<br>กองพัฒนานักศึกษา<br>งานทะเป็นและวัดผล                                                                                                    | กองบริก         | การการศึกษา                                                |                                                            |                                               |                  |                      |    |           |                  |
| กองพัฒนานักศึกษา<br>งานหะเป็นและวัดผล                                                                                                    | กองบริเ         | หารงานบุคคล                                                |                                                            |                                               |                  |                      |    |           |                  |
| งานทะเบียนและวัดผล                                                                                                    | กองพัฒ          | แนานักศึกษา                                                |                                                            |                                               |                  |                      |    |           |                  |
|                                                                                                    | งานทะเ          | บียนและวัดผล                                               |                                                            |                                               |                  |                      |    |           |                  |

1.1.2 หลังจากที่ คลิกเลือกเมนู **"งานทะเบียนและวัดผล"** หน้าจอจะปรากฏดังภาพ จากนั้น **กรอกรหัสเข้าระบบ** และ **รหัสผ่าน** เพื่อเริ่มการใช้งาน หรือ

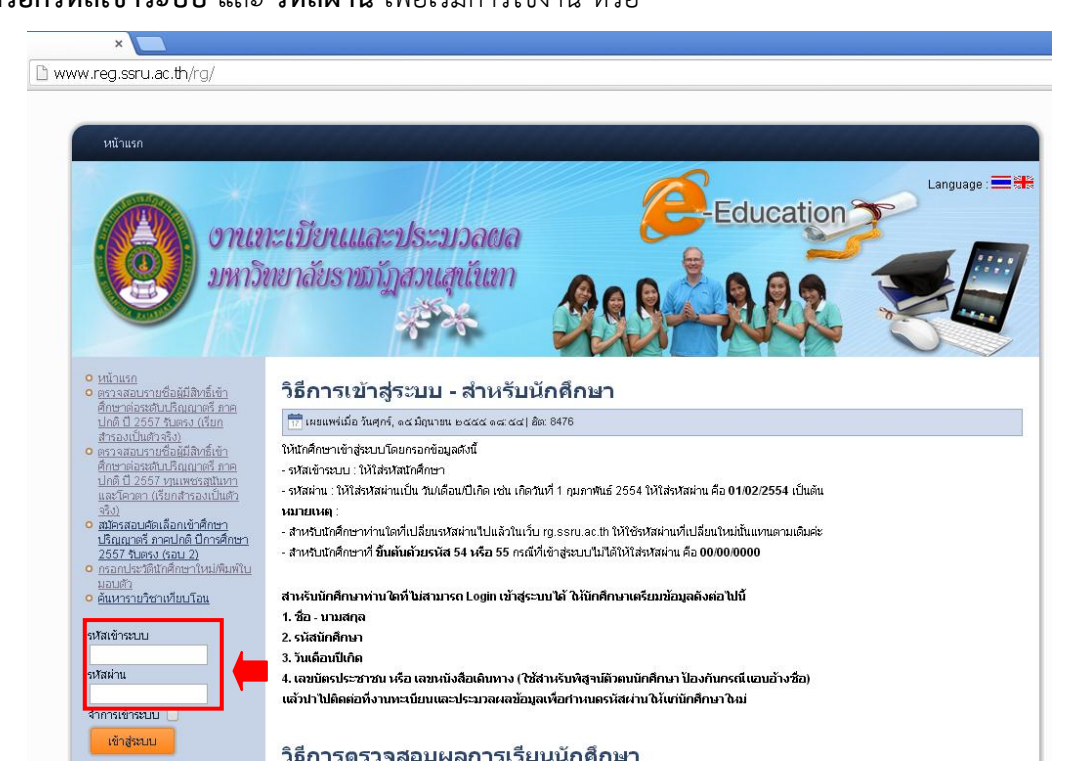

#### 1.2 เข้าไปที่ http://www.rg.ssru.ac.th จะปรากฏหน้าจอ ดังภาพ

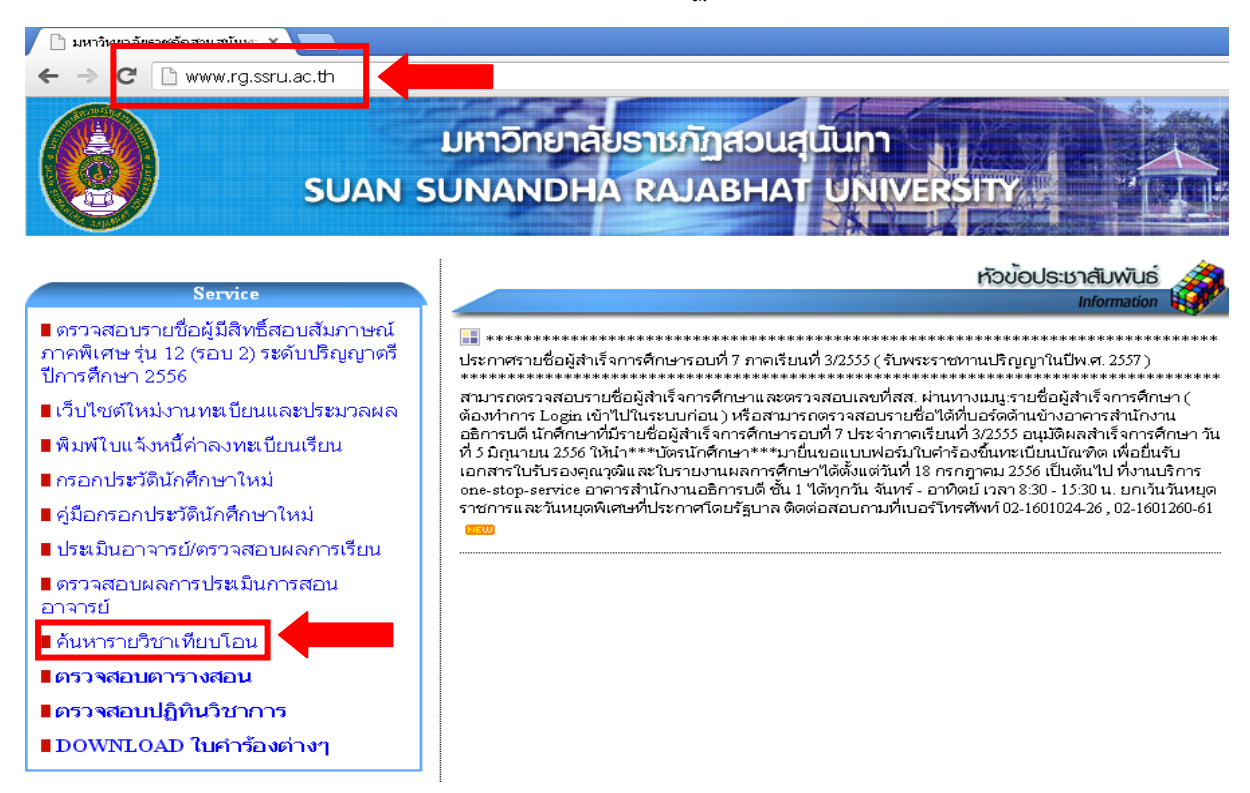

### 2. การใช้งานระบบ

2.1 การค้นหารายวิชาเทียบโอนผลการเรียนรายวิชาภายในมหาวิทยาลัยและรายวิชาภายนอก มหาวิทยาลัย (สำหรับบุคคลทั่วไป)

2.1.1 คลิกเมนู **ค้นหารายวิชาเทียบโอน** 

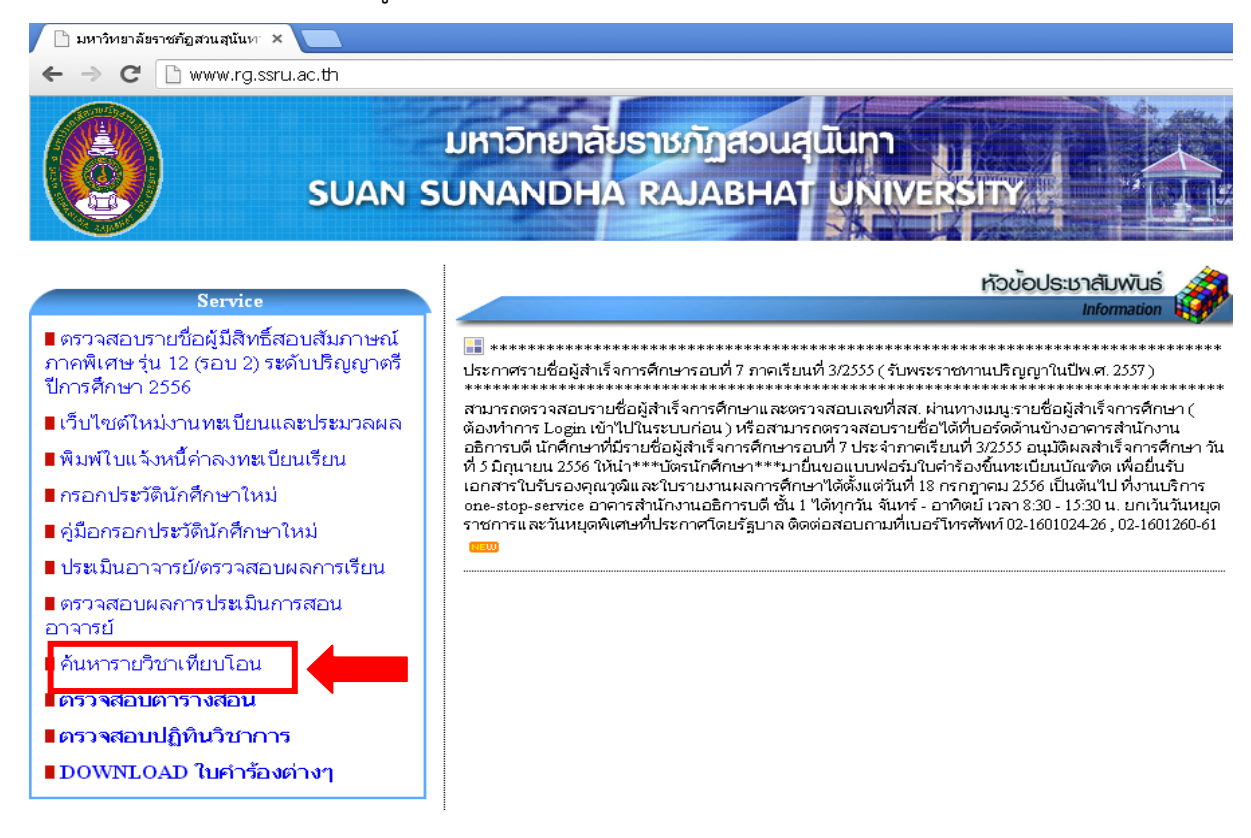

คู่มือการใช้งานระบบฐานข้อมูลการเทียบโอนผลการเรียน ประจำปีงบประมาณ พ.ศ. 2557

| ] reg.ssru.ac.th/rg/inc               | lex.php/subjtransferext                                                                                      |                                                                                        |
|---------------------------------------|----------------------------------------------------------------------------------------------------|----------------------------------------------------------------------------------------|
| หน้าแรก<br>ได้มีเรื่อง<br>เมื่อนหาราม | งานกะเบียนและประบวลผล<br>มหาวิทยาลัยราชภัฏสวนสุนันกา<br>จัจจัง                                               | Education                                                                              |
|                                       | โปรดระบุเงื่อบไขส                                                                                            | าหรับต้นหา                                                                             |
|                                       | รหัสวิชาจากสถานศึกษาเดิม : เลือก<br>และหหรือ<br>ชื่อวิชาจากสถานศึกษาเดิม :<br>และหรือ<br>ชื่อสถานศึกษาเดิม : | (ระบุชื่อบางส่วนของวิชาได้)<br>[เลือก] (ระบุชื่อบางส่วนของสถานศึกษาเดิมได้)<br>เว็บโหม |

2.1.2 หลังจาก คลิกเมนู **ค้นหารายวิชาเทียบโอน** จะปรากฏหน้าจอ ดังภาพ

2.1.3 ระบุเงื่อนไขสำหรับค้นหา <mark>กรณีที่ทราบรหัสวิชา</mark>ให้ใส่**รหัสวิชาจากสถานศึกษาเดิม** :: ค่นหารายวิชาเทียบโอน ::

|                            | โปรดระบุเงื่อนไขสำหรับค้นหา |                              |
|----------------------------|-----------------------------|------------------------------|
| รหัสวิชาจากสถานศึกษาเดิม : | [เลือก]                     |                              |
| ชื่อวิชาจากสถานศึกษาเดิม : | และพรอ<br>                  | (ระบุชื่อบางส่วนของวิชาได้)  |
| ชื่อสถานศึกษาเดิม :        | และ/หรือ<br>[[ถือก] (ระบุชี | อบางส่วนของสถานศึกษาเดิมได้) |
|                            | แสดงผล เริ่มใหม่            |                              |

2.1.4 หลังจากที่ ใส่รหัสวิชาจากสถานศึกษาเดิม จะปรากฏหน้าจอ ดังภาพ ::ค่นหารายวิชาเทียบโอน ::

|                            | โปรดระบุเงื่อนไขสา      | าหรับค้นหา                                 |  |
|----------------------------|-------------------------|--------------------------------------------|--|
| รหัสวิชาจากสถานศึกษาเดิม : | 5541102 เลือก หลักการออ | อกแบบ                                      |  |
|                            | และ/หรือ                |                                            |  |
| ชื่อวิชาจากสถานศึกษาเดิม : |                         | (ระบุชื่อบางส่วนของวิชาได้)                |  |
|                            | และทหรือ                |                                            |  |
| ชื่อสถานศึกษาเดิม :        |                         | เลือก (ระบุชื่อบางส่วนของสถานศึกษาเดิมได้) |  |
|                            | แสดงผล                  | เริ่มใหม่                                  |  |

### 2.1.5 คลิกเมนู **แสดงผล**

|     | 0000    |      | 5    |   |
|-----|---------|------|------|---|
| คนท | เรายวบา | เทยบ | เยน. | ÷ |

|                            | โปรดระบุเงื่อนไขสาหรับคับหา                      |  |
|----------------------------|--------------------------------------------------|--|
| รหัสวิชาจากสถานศึกษาเดิม : | 5541102 เลือก หลักการออกแบบ                      |  |
| ชื่อวิชาจากสถานศึกษาเดิม : | และทหรือ<br>[                                    |  |
| ชื่อสถานศึกษาเดิม :        | และ/หรือ<br>(ระบุชื่อบางส่วนของสถานศึกษาเดิมได้) |  |
|                            | แสดงผล เริ่มใหม่                                 |  |

## 2.1.6 หลังจากที่คลิกเมนู แสดงผล หน้าจอจะปรากฏ ดังภาพ และสามารถคลิก เมนู **พิมพ์**

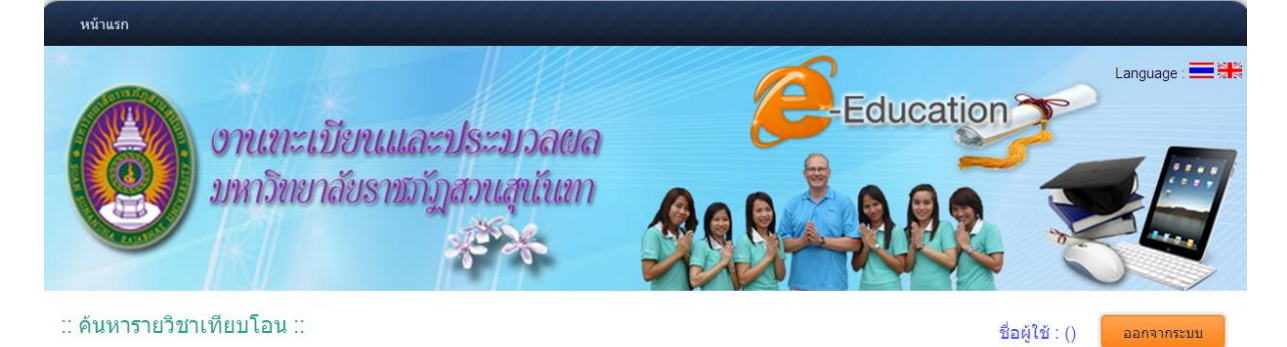

|                        | ชื่อสถานศึกษาเดิม : มหาวิทยาลัยราชกัฏสวนสุนันทา |          |          | มหาวิทยาลัยราชภัฏสวนสุนันทา          |          |
|------------------------|-------------------------------------------------|----------|----------|--------------------------------------|----------|
| รหัสวิชา               | ชื่อวิชา                                        | หน่วยกิด | รหัสวิชา | ชื่อวิชา                             | หน่วยกิด |
| 5541 <mark>1</mark> 02 | หลักการออกแบบ<br>Principle of Design            | 3(2-2)   | IDS1102  | หลักการออกแบบ<br>Principle of Design | 3(2-2-5) |
|                        | พิมพ                                            | í í      | ບ້อนกลับ |                                      |          |

| 9 A A      | <u> </u>         | ິ        | ູ່        |
|------------|------------------|----------|-----------|
| หลงจากทคลก | 19191 9419 1941  | าหาเาลอา | รากกดงกาพ |
|            | PO1 PO 1 PO 1 PO | NRINDC   |           |
|            | ข                |          | dwl       |

|          |               | หลักสูตรเดิม    |          |          |               | หลักสูตรปรับปรุ | ฐง     |          |
|----------|---------------|-----------------|----------|----------|---------------|-----------------|--------|----------|
| รหัสวิชา |               | ชื่อวิชาภาษาไทย | หน่วยกิต | รหัสวิชา |               | ชื่อวิชาภาษาไทย | u<br>U | หน่วยกิต |
| 5541102  | หลักการออกแบบ |                 | 3(2-2)   | IDS1102  | หลักการออกแบบ |                 |        | 3(2-2-5) |
|          |               |                 |          |          |               |                 |        |          |
|          |               |                 |          |          |               |                 |        |          |
|          |               |                 |          |          |               |                 |        |          |
|          |               |                 |          |          |               |                 |        |          |
|          |               |                 |          |          |               |                 |        |          |
|          |               |                 |          |          |               |                 |        |          |
|          |               |                 |          |          |               |                 |        |          |
|          |               |                 |          |          |               |                 |        |          |
|          |               |                 |          |          |               |                 |        |          |
|          |               |                 |          |          |               |                 |        |          |
|          |               |                 |          |          |               |                 |        |          |
|          |               |                 |          |          |               |                 |        |          |
|          |               |                 |          |          |               |                 |        |          |
|          |               |                 |          |          |               |                 |        |          |
|          |               |                 |          |          |               |                 |        |          |
|          |               |                 |          |          |               |                 |        |          |
|          |               |                 |          |          |               |                 |        |          |
|          |               |                 |          |          |               |                 |        |          |
|          |               |                 |          |          |               |                 |        |          |
|          |               |                 |          |          |               |                 |        |          |
|          |               |                 |          |          |               |                 |        |          |
|          |               |                 |          |          |               |                 |        |          |
|          |               |                 |          |          |               |                 |        |          |
|          |               |                 |          |          |               |                 |        |          |

### 2.1.7 ระบุเงื่อนไขสำหรับค้นหา **กรณีที่ไม่ทราบรหัสวิชา**จากสถานศึกษาเดิมให้คลิกเมนู

#### **เลือก** ดังภาพ

:: ค้นหารายวิชาเทียบโอน ::

|                            | โปรดระบุเงื่อนไขสำหรับค้นหา                       |
|----------------------------|---------------------------------------------------|
| รหัสวิชาจากสถานศึกษาเดิม : | เลือก เลือก                                       |
|                            | และทหรือ                                          |
| ชื่อวิชาจากสถานศึกษาเดิม : | (ระบุชื่อบางส่วนของวิชาได้)                       |
|                            | และทหรือ                                          |
| ชื่อสถานศึกษาเดิม :        | <b>เลือก</b> (ระบุชื่อบางส่วนของสถานศึกษาเดิมได้) |
|                            | แสดงผล                                            |

2.1.8 หลังจากที่คลิกเมนู เลือก จะปรากฏหน้าจอ ดังภาพ

| reg.ssru.ac.th/rg/components/p<br>ป้อนข้อมูลเพื่อค้นหา<br>รหัสวิชา : | oppp/getsubjectcode_external.php?popupType=1 | (กันหา)            |
|----------------------------------------------------------------------|----------------------------------------------|--------------------|
| ป้อนข้อมูลเพื่อค้นหา<br>รหัสวิชา :                                   | ชื่อวิหา:                                    | ค้นหา              |
|                                                                      |                                              |                    |
| หวุ่ะแแผยกรายการพดอง                                                 | การ                                          |                    |
| รหัสวิชา                                                             | ชื่อวิชา                                     | หน่วยกิด ดำเนินการ |
|                                                                      |                                              |                    |

2.1.9 กรอกข้อมูลรหัสวิชา หรือ ชื่อวิชา (ระบุชื่อวิชาบางส่วนก็ได้) และคลิกเมนู **ค้นหา** 

| ป้อนข้อมูลเพื่อ<br><b>รหัสวิชา</b> : | ค้นหา<br><b>ชื่อวิชา</b> : | ค้นหา    |           |
|--------------------------------------|----------------------------|----------|-----------|
| กรุณาเลือกราย                        | การที่ต้องการ              |          |           |
| รหัสวิชา                             | ชื่อวิชา                   | หน่วยกิด | ดำเนินการ |
|                                      |                            |          |           |

กรณีไม่มีรายการให้เลือก หรือไม่มีรายการแสดง ให้ป้อนข้อมูลเพื่อค้นหา

2.1.10 หลังจากกรอกข้อมูลรหัสวิชา หรือ ชื่อวิชา **(ระบุบางส่วนของชื่อวิชาได้)** และคลิก เมนู **ค้นหา จะปรากฏหน้าจอ ดังภาพ** และคลิกเมนู **เลือก** เพื่อเลือกรายวิชาที่ต้องการดูเทียบโอน

|                    | -                                                                   | -                         |                 |
|--------------------|---------------------------------------------------------------------|---------------------------|-----------------|
| reg.ssru.ac.tl     | n/rg/components/popup/getsubjectcode_external.php?popu              | pType=1&search=1&inp      | utIdName=&s cod |
| 🗋 reg.ssru.ac.th/r | /components/popup/getsubjectcode_external.php?popupType=1&search=18 | BinputIdName=8s_code=8s_n | ame=ออกแบบ      |
|                    |                                                                     |                           |                 |
| ป้อนข้อมูลเพื่     | อค้นหา                                                              |                           |                 |
| รหัสวิชา           | ชื่อวิชา : ออกแบบ                                                   | ค้นหา                     |                 |
|                    |                                                                     |                           | _               |
|                    |                                                                     |                           |                 |
| กรุณาเลือกรา       | ยการที่ต้องการ                                                      |                           |                 |
|                    |                                                                     |                           |                 |
| รหัสวิชา           | ชื่อวิชา                                                            | หน่วยกิด                  | ดำเนินการ       |
| 5503202            | ภาษาอังกฤษเพื่อการออกแบบ                                            | 3(3-0)                    | เลือก           |
|                    | English for Practical Design                                        | - ( )                     |                 |
| 5541102            | หลักการออกแบบ                                                       | 3(2-2)                    | เลือก           |
|                    | Principle of Design                                                 | - (- =)                   |                 |
| 5542703            | ออกแบบบรรจภัณฑ์ 3                                                   | 3(2-2)                    | เลือก           |
|                    | Package Design 3                                                    | 、 —/                      |                 |
| 5542704            | การออกแบบภาพประกอบ                                                  | 3(2-2)                    | เลืออ           |
| <u></u>            | Illustration Design                                                 | 5(2 2)                    | <u></u>         |
|                    | 0                                                                   |                           |                 |

2.1.11 หลังจากที่คลิกเมนู **เลือก** เพื่อเลือกรายวิชาที่ต้องการดูเทียบโอน จะปรากฏหน้าจอ

ดังภาพ และสามารถ คลิกเมนู **แสดงผล** หน้าจอจะปรากฏเหมือน **ข้อ 2.1.6** 

#### :: ด้นหารายวิชาเทียบโอน ::

| โปรดระบุเงือนไขสำหรับค้นหา |               |               |                                        |  |  |  |  |  |
|----------------------------|---------------|---------------|----------------------------------------|--|--|--|--|--|
| รหัสวิชาจากสถานศึกษาเดิม : | 5541102 เลือก | หลักการออกแบบ |                                        |  |  |  |  |  |
| ชื่อวิชาจากสถานศึกษาเดิม : | และที่เรือ    |               | (ระบุชื่อบางส่วนของวิชาได้)            |  |  |  |  |  |
| ชื่อสถานศึกษาเดิม :        |               | (เลือก        | ) (ระบุชื่อบางส่วนของสถานศึกษาเดิมได้) |  |  |  |  |  |
|                            |               | ดงผล          |                                        |  |  |  |  |  |

2.1.12 ระบุเงื่อนไขสำหรับค้นหา โดยใช้ชื่อวิชาจากสถานศึกษาเดิม (ระบุชื่อบางส่วนของ

#### วิชาได้)

#### :: ด้นหารายวิชาเทียบโอน ::

|                            | โปรดระบุเงื่อนไขสาหรับค้นหา                          |
|----------------------------|------------------------------------------------------|
| รหัสวิชาจากสถานศึกษาเดิม : | (เลือก)                                              |
| 4 a                        |                                                      |
| ชอวชาจากสถานศกษาเดม :      | ชา (ระบุชอบางสวนของวชาเต)                            |
| ชื่อสถานศึกษาเดิม :        | แสะหรอ<br>เลือก (ระบุชื่อบางส่วนของสถานศึกษาเดิมได้) |
|                            | แสดงผล เริ่มใหม่                                     |

### 2.1.13 คลิกเมนู **แสดงผล**

#### :: ค้นหารายวิชาเทียบโอน ::

|                            | โปรดระบุเงื่อนไขสำหรับค้นหา                |
|----------------------------|--------------------------------------------|
|                            |                                            |
| รหัสวิชาจากสถานศึกษาเดิม : | เลือก                                      |
|                            | และทหรือ                                   |
| ชื่อวิชาจากสถานศึกษาเดิม   | ชีว (ระบุชื่อบางส่วนของวิชาได้)            |
|                            | และทร์อ                                    |
|                            |                                            |
| ชื่อสถานศึกษาเดิม :        | เลือก (ระบุชื่อบางส่วนของสถานศึกษาเดิมได้) |
|                            | แสดงผล                                     |

# 2.1.14 หลังจากที่คลิก **แสดงผล** จะปรากฏหน้าจอ ดังภาพ และสามารถคลิก เมนู พิมพ์ ได้

| ssru.ac.th/rg/index.php/component/rgsubjecttransfer/?view=home&layout=displaysubjecttransfer |
|----------------------------------------------------------------------------------------------|
|                                                                                              |

#### :: ด้นหารายวิชาเทียบโอน ::

|          | ชื่อสถานศึกษาเดิม : มหาวิทยาลัยราชภัฏสวนสุนันทา                                                                |          |          | มหาวิทยาลัยราชภัฏสวนสุนันทา                                                                                    |          |
|----------|----------------------------------------------------------------------------------------------------|----------|----------|----------------------------------------------------------------------------------------------------|----------|
| รหัสวิชา | ชื่อวิชา                                                                                                    | หน่วยกิด | รหัสวิชา | ชื่อวิชา                                                                                                    | หน่วยกิด |
| 5501108  | ชีววิทยาและจุลชีววิทยาสำหรับนักเทคโนโลยี<br>Microbiology and Biology for Technologists                         | 3(2-2)   | IND1108  | <mark>ชีววิทยาและจุลชีววิทยาสำหรับนักเทคโนโลยี</mark><br>Microbiology and Biology for Technologists            | 3(2-2-5) |
| 5503209  | ภาษาอังกฤษสำหรับนักเทคโนโลยีความปลอดภัยและอาชีวอนามัย<br>English for Safety Technology and Occupational Health | 3(3-0)   | IND3209  | ภาษาอังกฤษสำหรับนักเทคโนโลยีความปลอดภัยและอาชีวอนามัย<br>English for Safety Technology and Occupational Health | 3(3-0-6) |
| BTE2101  | เทคโนโลยีชีวภาพ 1<br>Biotechnology 1                                                                           | 3(3-0-6) | BTE2111  | เทคโนโลยีซีวภาพ 1<br>Biotechnology 1                                                                           | 3(3-0-6) |
| BTE2102  | <mark>ปฏิบัติการเทคโนโลยีชี่วภาพ 1</mark><br>Biotechnology Laboratory 1                                        | 1(0-3-1) | BTE2112  | <mark>ปฏิบัติการเทคโนโลยีชีวภาพ 1</mark><br>Biotechnology Laboratory 1                                         | 1(0-3-1) |
| BTE2103  | <mark>เทคโนโลยีชีวภาพ 2</mark><br>Biotechnology 2                                                              | 3(2-3-5) | BTE2113  | <mark>เทคโนโลยีซีวภาพ 2</mark><br>Biotechnology 2                                                              | 3(2-3-5) |
| BTE3101  | การวางแผนการทดลองทางเทคโนโลยีชีวภาพ<br>Experimental Design in Biotechnology                                    | 3(2-2-5) | BTE3111  | การวางแผนการทดลองทางเทคโนโลยีชีวภาพ<br>Experimental Design in Biotechnology                                    | 3(2-2-5) |
| BTE3301  | <mark>วิศวกรรมกระบวนการชีวภาพ</mark><br>Bioprocess Engineering                                                 | 3(3-0-6) | BTE3311  | วิศวกรรมกระบวนการชีวภาพ<br>Bioprocess Engineering                                                              | 3(3-0-6) |
| BTE3302  | <mark>ปฏิบัติการวิศวกรรมกระบวนการชี่วภาพ</mark><br>Bioprocess Engineering Laboratory                           | 1(0-3-1) | BTE3312  | รหัสวิชานี้ ยังไม่ได้กำหนดชื่อวิชา                                                                             |          |
| BTE3303  | <mark>วิศวกรรมชีวเคมี</mark><br>Biochemical Engineering                                                        | 3(3-0-6) | BTE3313  | วิศวกรรมชีวเคมี<br>Biochemical Engineering                                                                     | 3(2-3-5) |
| BTE3501  | การใช้เครื่องมือหางเหคโนโลยีชีวภาพ<br>The Use of Instrument in Biotechnology                                   | 3(2-3-5) | BTE3511  | รหัสวิชานี้ ยังไม่ได้กำหนดชื่อวิชา                                                                             |          |
| BTE3502  | <mark>หลักการควบคุมคุณภาพทางเทคโนโลยีชีวภาพ</mark><br>Principles of Quality Control in Biotechnology           | 3(3-0-6) | BTE3512  | หลักการควบคุมคุณภาพทางเทคโนโลยีชีวภาพ<br>Principles of Quality Control in Biotechnology                        | 3(3-0-6) |
| BTE3503  | การจัดการสิ่งแวดล้อมด้วยวิธีทางเทคโนโลยี ชีวภาพ<br>Biotechnology for Environmental Management                  | 3(3-0-6) | BTE3513  | รหัสวิชานี้ ยังไม่ได้กำหนดชื่อวิชา                                                                             |          |
| BTE4202  | <mark>เทคโนโลยีชีวภาพทางการแพทย์</mark><br>Medical Biotechnology                                               | 3(2-3-5) | BTE4212  | รหัสวิชานี้ ยังไม่ได้กำหนดชื่อวิชา                                                                             |          |
| BTE4203  | <mark>ชั่วสารสนเทศ</mark><br>Bioinformatics                                                                    | 3(2-3-5) | BTE4203  | <mark>ชีวสารสนเทศ</mark><br>Bioinformatics                                                                     | 3(2-2-5) |
| ENV2103  | จุลซีววิทยาลิ่งแวดล้อม<br>Environmental Microbiology                                                           | 3(2-3-5) | EVR2002  | จุลชีววิทยาสิ่งแวดล้อม<br>Environmental Microbiology                                                           | 3(2-3-5) |
| MIC2101  | จุลชีววิทยา<br>Microbiology                                                                                    | 3(3-0-6) | IDM2101  | <mark>จุลชีววิหยา</mark><br>Microbiology                                                                       | 3(3-0-6) |
|          | ชื่อสถานอืกมาเดิน : มหาวิทยาอัยธริมกริมวิโรตเ                                                                  |          |          | าหาวิทยาอัยธาชอัดสามสรับหา                                                                                     |          |
| รหัสวิชา | ชื่อวิชา                                                                                                    | หน่วยกิด | รหัสวิชา | ชื่อวิชา                                                                                                    | หน่วยกิด |
| สบ214    | จุลชีววิทยาในทางสาธารณสุข<br>Microbiology in Public Health                                                     | 3(2-2)   | IND1108  | ชีววิทยาและจุลชีววิทยาสำหรับนักเทคโนโลยี<br>Microbiology and Biology for Technologists                         | 3(2-2-5) |
| สข351    | មីរតពិតិ<br>Biostatistics                                                                                      | 2(2-0)   | STO4908  | สถิติสาหรับนักเทคโนโลยี<br>Statistics                                                                          | 2(2-0-4) |
|          |                                                                                                    | พิมพ์    | ย้อนกล่  | ĭu                                                                                                    |          |

### หลังจากที่คลิกเมนู **พิมพ์** หน้าจอจะปรากฏ ดังภาพ

#### มหาวิทยาลัยราชภัฏสวนสุนันทา ตารางการเทียบโอนผลการเรียน

หน้าที่ 1/2

|          | หลักสูตรเดิม                                            |          |          | หลักสูตรปรับปรุง                                      |          |
|----------|---------------------------------------------------------|----------|----------|-------------------------------------------------------|----------|
| รหัสวิชา | ชื่อวิชาภาษาไทย                                         | หน่วยกิต | รหัสวิชา | ชื่อวิชาภาษาไทย                                       | หน่วยกิต |
| 5501108  | ชีววิทยาและจุลชีววิทยาสำหรับนักเทคโนโลยี                | 3(2-2)   | IND1108  | ชีววิทยาและจุลชีววิทยาสำหรับนักเทค ใน โลยี            | 3(2-2-5) |
| 5503209  | ภาษาอังกฤษสำหรับนักเทค ใน โลยีความปลอดภัยและอาชีวอนามัย | 3(3-0)   | IND3209  | ภาษาอังกฤษสำหรับนักเทคโนโลยีความปลอดภัยและอาชีวอนามัย | 3(3-0-6) |
| BTE2101  | เทคโนโลยีชีวภาพ 1                                       | 3(3-0-6) | BTE2111  | เทคโนโลยีชีวภาพ 1                                     | 3(3-0-6) |
| BTE2102  | ปฏิบัติการเทคโนโลยีชีวภาพ 1                             | 1(0-3-1) | BTE2112  | ปฏิบัติการเทคโนโลยีชีวภาพ I                           | 1(0-3-1) |
| BTE2103  | เทคโนโลยีชีวภาพ 2                                       | 3(2-3-5) | BTE2113  | เทคโนโลยีชีวภาพ 2                                     | 3(2-3-5) |
| BTE3101  | การวางแผนการทดลองทางเทคโนโลยีชีวภาพ                     | 3(2-2-5) | BTE3111  | การวางแผนการทดลองทางเทคโนโลยีชีวภาพ                   | 3(2-2-5) |
| BTE3301  | วิศวกรรมกระบวนการชีวภาพ                                 | 3(3-0-6) | BTE3311  | วิศวกรรมกระบวนการชีวภาพ                               | 3(3-0-6) |
| BTE3302  | ปฏิบัติการวิศวกรรมกระบวนการชีวภาพ                       | 1(0-3-1) | BTE3312  | ปฏิบัติการวิสวกรรมกระบวนการชีวภาพ                     | 1(0-3-1) |
| BTE3303  | วิศวกรรมชีวเคมี                                         | 3(3-0-6) | BTE3313  | วิสวกรรมชีวเคมี                                       | 3(2-3-5) |
| BTE3501  | การใช้เครื่องมือทางเทคโนโลยีชีวภาพ                      | 3(2-3-5) | BTE3511  | การใช้เครื่องมือทางเทคโนโลยีชีวภาพ                    | 3(2-3-5) |
| BTE3502  | หลักการควบคุมคุณภาพทางเทค ในโลยีชีวภาพ                  | 3(3-0-6) | BTE3512  | หลักการควบคุมคุณภาพทางเทค ใน โลยีชีวภาพ               | 3(3-0-6) |
| BTE3503  | การจัดการสิ่งแวดล้อมด้วยวิธีทางเทคโนโลยี ชีวภาพ         | 3(3-0-6) | BTE3513  | การจัดการสิ่งแวดล้อมด้วยวิธีทางเทค ใน โลยีชีวภาพ      | 3(3-0-6) |
| BTE4202  | เทคโนโลยีชีวภาพทางการแพทย์                              | 3(2-3-5) | BTE4212  | เทคโนโลยีชีวภาพทางการแพทย                             | 3(3-0-6) |
| BTE4203  | ชีวสารสนเทศ                                             | 3(2-3-5) | BTE4203  | ชีวสารสนเทศ                                           | 3(2-2-5) |
| ENV2103  | จุลชีววิทยาสิ่งแวคล้อม                                  | 3(2-3-5) | EVR2002  | จุลชีววิทยาสิ่งแวคล้อม                                | 3(2-3-5) |
| GEH1001  | สุนทรียภาพกับชีวิต                                      | 3(3-0-6) | GEH1101  | สุนทรียภาพกับชีวิต                                    | 3(3-0-6) |
| GEH2002  | ความจริงของชีวิต                                        | 3(3-0-6) | GEH2202  | กวามจริงของชีวิต                                      | 3(3-0-6) |
| GES1002  | วิทยาสาสตรและเทคโนโลยีกับคุณภาพชีวิต                    | 3(3-0-6) | GES1102  | วิทยาศาสตรและเทค โน โลยีกับคุณภาพชีวิต                | 3(3-0-6) |
| GFA0101  | สุนทรียภาพกับชีวิต                                      | 3(3-0-6) | GEH1101  | สุนทรียภาพกับชีวิต                                    | 3(3-0-6) |
| GFA0111  | สุนทรียภาพของชีวิต                                      | 3(3-0-6) | GEH1101  | สุนทรียภาพกับชีวิต                                    | 3(3-0-6) |
| GHU0114  | ความจริงของชีวิต                                        | 3(3-0-6) | GEH2202  | ความจริงของชีวิต                                      | 3(3-0-6) |
| MIC2101  | จลชีววิทยา                                              | 3(3-0-6) | IDM2101  | จลชีววิทยา                                            | 3(3-0-6) |

วันที่พิมพ*์ 11/03/2014 เวลาพิมพ*์ 10:34:06 น.

มหาวิทยาลัยราชภัฏสวนสุนันทา ตารางการเทียบโอนผลการเรียน

หน้าที่ 2/2

| หลักสูตรเดิม |                           |          |          | หลักสูตรปรับปรุง                           |          |
|--------------|---------------------------|----------|----------|--------------------------------------------|----------|
| รหัสวิชา     | ชื่อวิชาภาษาไทย           | หน่วยกิต | รหัสวิชา | ชื่อวิชาภาษาไทย                            | หน่วยกิต |
| สข214        | จุลชีววิทยาในทางสาธารณสุข | 3(2-2)   | IND1108  | ชีววิทยาและจุลชีววิทยาสำหรับนักเทค โน โลยี | 3(2-2-5) |
| สข351        | ชีวสถิติ                  | 2(2-0)   | STO4908  | สถิติสำหรับนักเทคโนโลยี                    | 2(2-0-4) |

วันที่พิมพ์ 11/03/2014 เวลาพิมพ์ 10:34:06 น.

### 2.1.15 ระบุเงื่อนไขสำหรับค้นหา โดยใช้ชื่อสถานศึกษาเดิม (ระบุชื่อบางส่วนของวิชาได้)

#### :: ค้นหารายวิชาเทียบโอน ::

| โปรดระบุเงื่อนไขสำหรับค้นหา |                                |                          |        |           |                                      |   |
|-----------------------------|--------------------------------|--------------------------|--------|-----------|--------------------------------------|---|
| รษ                          | หัสวิชาจากสถานศึกษาเดิม :      |                          | เลือก  |           |                                      |   |
| ć                           | รื่อวิชาจากสถานศึกษาเดิม :<br> | และ/หรือ<br><br>และ/หรือ |        |           | (ระบุชื่อบางส่วนของวิชาได้)          | _ |
|                             | ชื่อสถานศึกษาเดิม :            | ศรี                      |        |           | (ระบุชื่อบางส่วนของสถานศึกษาเดิมได้) |   |
|                             |                                |                          | แสดงผล | เริ่มใหม่ |                                      |   |

2.1.16 คลิกเมนู **แสดงผล** 

#### :: ค้นหารายวิชาเทียบโอน ::

|                            | โปรตระบุเงื่อนไขสาหรับคันหา              |
|----------------------------|------------------------------------------|
| รหัสวิชาจากสถานศึกษาเดิม : | เลือก                                    |
|                            | และทหรือ                                 |
| ชื่อวิชาจากสถานศึกษาเดิม : | (ระบุชื่อบางส่วนของวิชาได้)              |
|                            | และทหรือ                                 |
| ชื่อสถานศึกษาเดิม          | ศรี (ระบุชื่อบางส่วนของสถานศึกษาเดิมได้) |
| -                          | แสดงผล เริ่มใหม่                         |

### 2.1.17 หลังจากที่คลิกเมนู **แสดงผล** จะปรากฏหน้าจอ ดังภาพ และสามารถคลิก เมนู **พิมพ์** ได้

| ชื่อสถานศึกษาเดิม : มหาวิทยาลัยศรีนครินวิโรฒ |                                                                              |          | มหาวิทยาลัยราชภัฏสวนสุนันทา |                                                                                                    |          |  |
|----------------------------------------------|------------------------------------------------------------------------------|----------|-----------------------------|----------------------------------------------------------------------------------------------------|----------|--|
| รหัสวิชา                                     | ชื่อวิชา                                                                     | หน่วยกิด | รหัสวิชา                    | ชื่อวิชา                                                                                             | หน่วยกิด |  |
| สข212                                        | กายวิภาคและสรีรวิทยาของมนุษย์ 1<br>Human Anatomy and Physiologr 1            | 3(2-2)   | STO2302                     | <mark>กายวิภาคศาสตร์และสรีรวิทยามนุษย์</mark><br>Human Anatomy and Physiology                        | 3(2-2-5) |  |
| สข214                                        | จุลชีววิทยาในทางสาธารณสุข<br>Microbiology in Public Health                   | 3(2-2)   | IND1108                     | ชีววิทยาและจุลชีววิทยาสำหรับนักเทคโนโลยี<br>Microbiology and Biology for Technologists               | 3(2-2-5) |  |
| สข216                                        | เคมีในสุขศึกษา<br>Chemistry for Health Education                             | 3(2-2)   | IND1106                     | <mark>เคมีสำหรับนักเทคโนโลยี</mark><br>Chemistry for Technologists                                   | 3(3-0-6) |  |
| สข334                                        | จิตวิทยาการศึกษาในงานสุขศึกษา<br>Educational Psychology for Health Education | 2(2-0)   | STO3508                     | ความรู้เบื้องดันเกี่ยวกับการประกอบธุรกิจ<br>Introduction to Business Operation                       | 3(3-0-6) |  |
| สข351                                        | ชีวสถิติ<br>Biostatistics                                                    | 2(2-0)   | STO4908                     | สถิติสาหรับนักเทคโนโลยี<br>Statistics                                                                | 2(2-0-4) |  |
| สข352                                        | การวิจัยทางสุขดึกษา<br>Research in Health Education                          | 2(2-0)   | STO4909                     | ระเบียบวิธีวิจัยด้านความปลอดภัยอาชีวอนามัย<br>Research Methodology in Occupational Safety and Health | 2(1-2-3) |  |
|                                              |                                                                              |          |                             | Kanang Kan                                                                                           |          |  |
|                                              |                                                                              | พมพ      |                             | DARIAD                                                                                               |          |  |

#### :: ค้นหารายวิชาเทียบโอน ::

 2.2 การค้นหารายวิชาเทียบโอนผลการเรียนรายวิชาภายในมหาวิทยาลัยและรายวิชาภายนอก มหาวิทยาลัย (สำหรับเจ้าหน้าที่ฝ่ายวิชาการคณะ/วิทยาลัย)

2.2.1 คลิกเมนู **ค้นหารายวิชาเทียบโอน** 

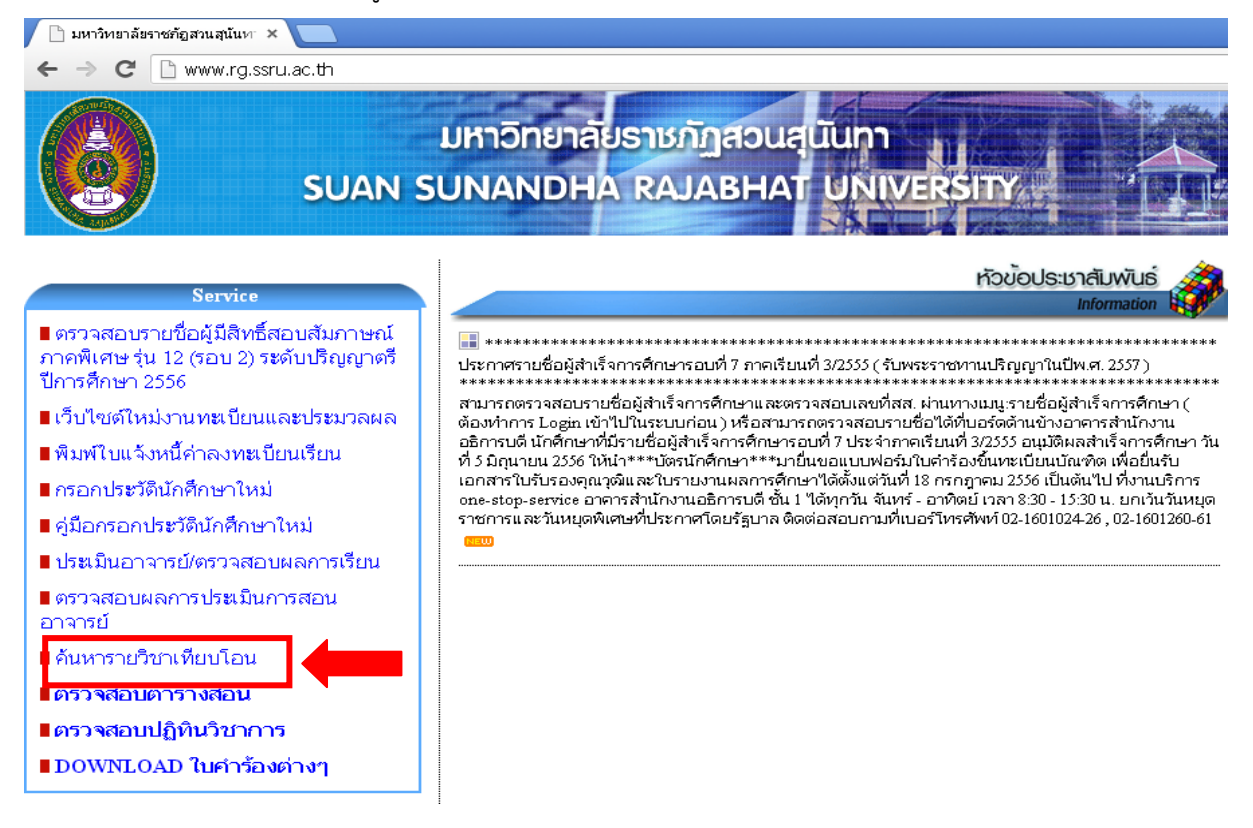

2.2.2 หลังจาก คลิกเมนู **ค้นหารายวิชาเทียบโอน** จะปรากฏหน้าจอ ดังภาพ แล้วคลิกเมนู

#### หน้าแรก

|            | Jex.php/subjtransferext                                                                                          |
|------------|----------------------------------------------------------------------------------------------------|
| หน้าแรก    | งานกะเบียนและประบวลผล<br>มหาวิทยาลับราชกัฏสวนสุนันกา                                                             |
| :: ค่นหารา | ยวิชาเทียบโอน ::                                                                                                 |
|            | โปรดระบุเงื่อนไขสาหรับคับหา                                                                                      |
|            |                                                                                                    |
|            | รหัสวิชาจากสถานศึกษาเดิม : (เลือก)<br>และกหรือ                                                                   |
|            | รหัสวิชาจากสถานศึกษาเดิม : เลือก<br>และหรือ<br>ชื่อวิชาจากสถานศึกษาเดิม : (ระบุชื่อบางส่วนของวิชาได้)<br>และหรือ |

#### × 🗋 reg.ssru.ac.th/rg/ หน้าแรก ducation <sup>></sup> งานทะเบียนและประบวลผล บหาวิทยาลัยราชภัฏสวนสุนันทา o <u>หน้าแรก</u> วิธีการเข้าสู่ระบบ - สำหรับนักศึกษา <u>คราจสอบรายชื่อผู้มีสิทธิ์สอบ</u> สัมภาษณ์ ปริญญาตรี ภาคพิเศษ รุ่น 12 (รอบ 2) ปีการศึกษา 📅 เผยแพร่เมื่อ วันศุกร์, ๑๕ มิถุนายน ๒๕๕๕ ๑๘: ๕๔| ชิต: 4927 ให้นักศึกษาเข้าสู่ระบบโดยกรอกข้อมูลดังนี้ <u>กรอกประวัตินักศึกษาใหม่/พิมพ์ใบ</u> <u>มอบตัว</u> รหัสเข้าระบบ : ให้ใส่รหัสนักศึกษา ค้นหารายวิชาเทียบโอน - รหัสผ่าน : ให้ใส่รหัสผ่านเป็น วัน/เดือน/ปีเกิด เช่น เกิดวันที่ 1 กุมภาพันธ์ 2554 ให้ใส่รหัสผ่าน คือ 01/02/2554 เป็นต้น หมายเหต รหัสเข้าระบบ - สำหรับนักศึกษาท่านใดที่เปลี่ยนรหัสผ่านไปแล้วในเว็บ rg.ssru.ac.th ให้ใช้รหัสผ่านที่เปลี่ยนใหม่นันแทนตามเดิมค่ะ - สำหรับบักศึกษาที่ ขึ้นตับตัวยุธนัส 54 หรือ 55 กรณีที่เข้าสระบบไม่ได้ให้ใส่รหัสผ่าน คือ 00/00/0000 รหัสผ่าน สานรับบักศึกษาท่านใดที่ไม่สามารถ Login เข้าสระบบได้ ให้บักศึกษาเตรียบข้อมูลดังต่อไปนี้ จำการเข้าระบบ 📃 1. ชื่อ - บามสกล เข้าสู่ระบบ 2 ณัสบัคลึกนา

### 2.2.3 หลังจากที่ คลิกเมนู **หน้าแรก** จะปรากฏหน้าจอ ดังภาพ

### 2.2.4 กรอกข้อมูล **รหัสเข้าระบบ** และ **รหัสผ่าน** จากนั้นคลิกเมนู **เข้าสู่ระบบ**

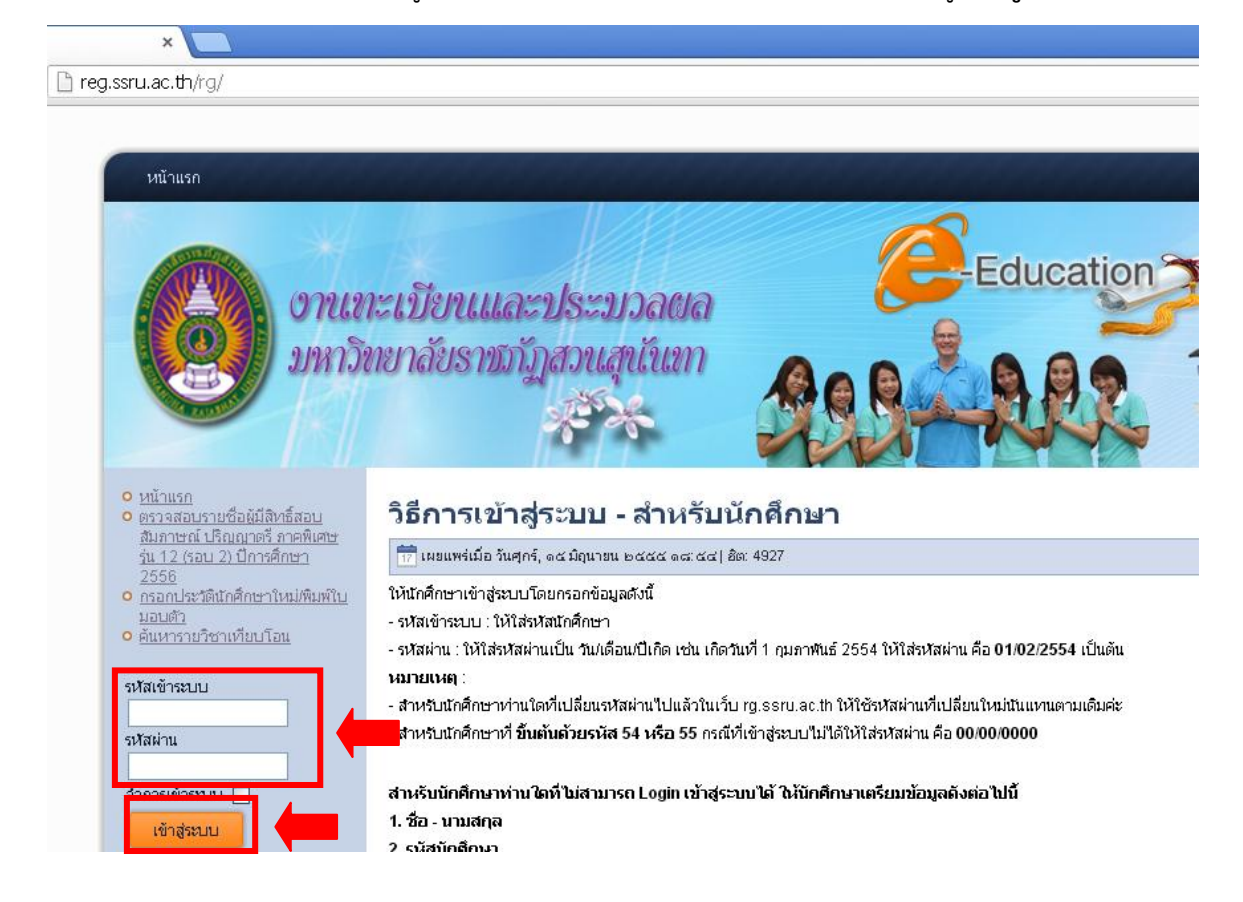

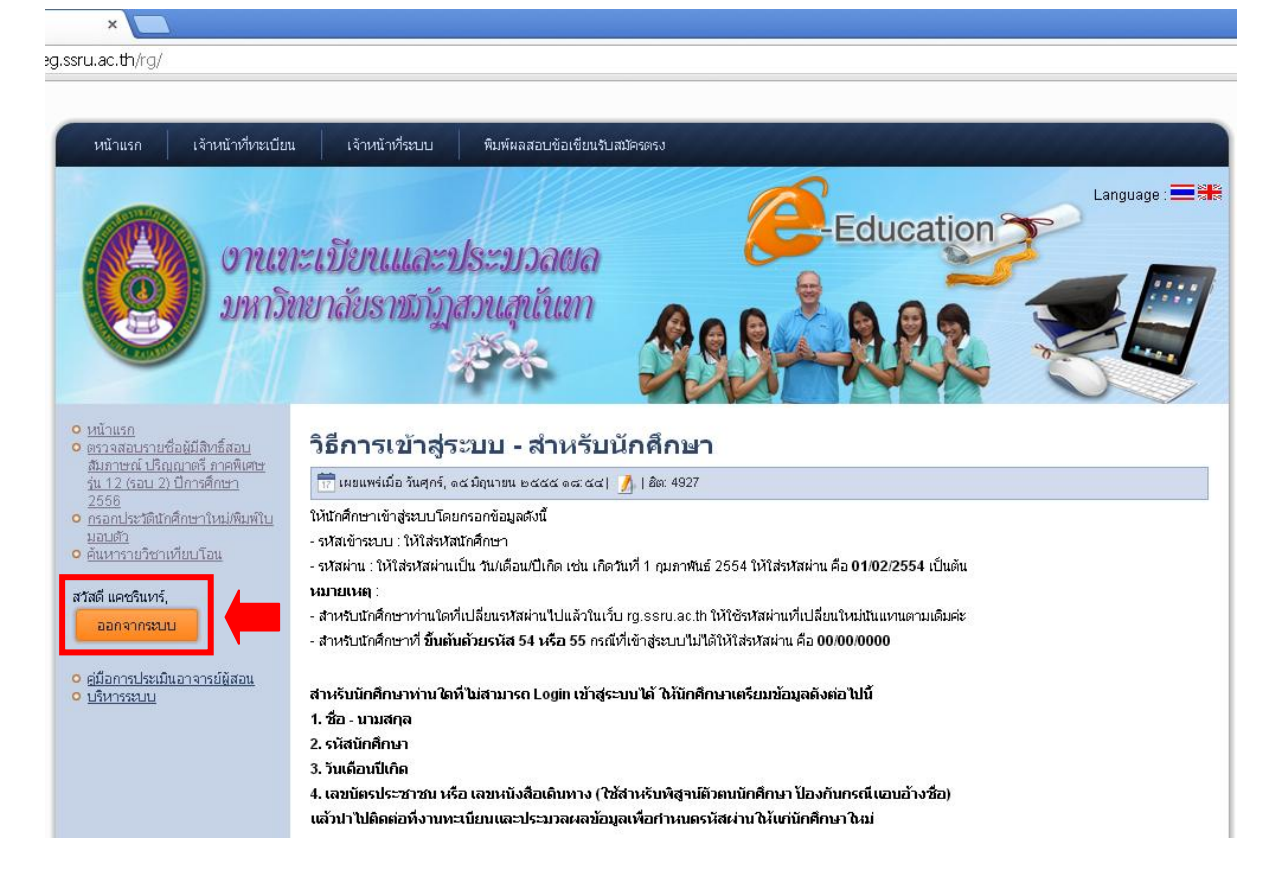

### 2.2.5 หลังจากที่คลิกเมนู เข้าสู่ระบบ จะปรากฏหน้าจอ ดังภาพ สังเกตตรงชื่อผู้ใช้งาน

### 2.2.6 เลือกเมนู **เจ้าหน้าที่ทะเบียน** และคลิกเมนู **ค้นหารายวิชาเทียบโอน**

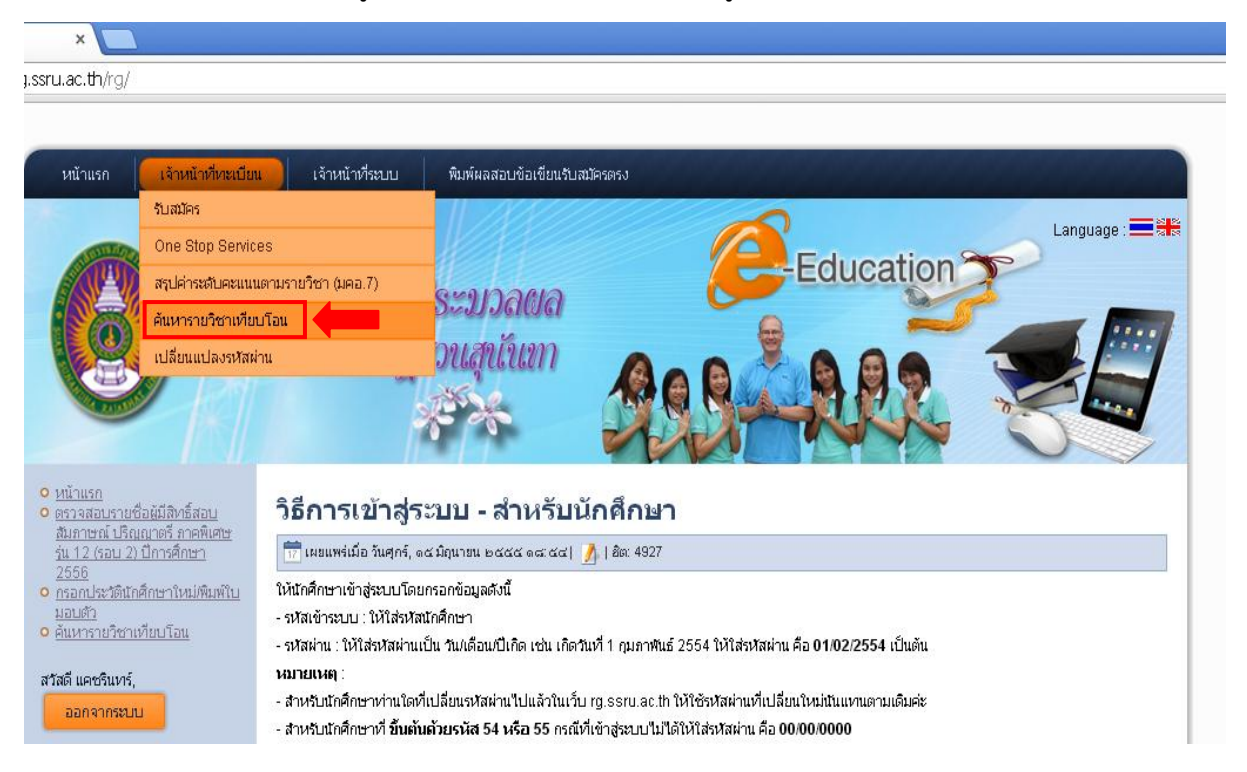

2.2.7 หลังจากคลิกเมนู ค้นหารายวิชาเทียบโอน จะปรากฏหน้าจอ ดังภาพ หน้าจอจะแตกต่างกัน สำหรับบุคคลทั่วไปข้อมูลจะปรากฏทั้งรายวิชาเทียบโอนภายใน มหาวิทยาลัยและรายวิชาภายนอกมหาวิทยาลัย สำหรับเจ้าหน้าที่วิชาการคณะ/วิทยาลัย ข้อมูลสามารถ ปรากฏโดยการคลิกเลือกให้แสดงรายวิชาเทียบโอนภายในมหาวิทยาลัย หรือ คลิกเลือกให้แสดงรายวิชา เทียบโอนภายนอกมหาวิทยาลัยได้

| พ้าแลก เจ้าหน้าเรื่องเป็นหมู เจ้าห                                                 | ขึ้นขึ้นเรื่องหน                                 |                                                                          |
|------------------------------------------------------------------------------------|--------------------------------------------------|--------------------------------------------------------------------------|
| อานกะเบียา<br>มหาวิทยาลัยร                                                         | นเละประบวลผล<br>ราชภัฏสวนสุนันทา                 | Education Language :                                                     |
|                                                                                    |                                                  |                                                                          |
| นหารายวิชาเทียบโอน ::                                                              |                                                  | ชื่อผู้ใช้ : แคชรินทร์ (katkat) ออกจากระเ                                |
| านหารายวิชาเทียบโอน ::                                                             | โปรดระบุเงื่อนไขสำหรับค้นหา                      | ชื่อผู้ใช้ : แคชรินทร์ (katkat) <sub>ออกจากรุง</sub>                     |
| านหารายวิชาเทียบโอน ::<br>รหัสวิชาจากสถานศึกษาเดิม :                               | โปรคระบุเงื่อนไขสำหรับคันหา<br>เลือก<br>และ/หรือ | ชื่อผู้ใช้ : แคชรินทร์ (katkat) ออกจากรม                                 |
| านหารายวิชาเทียบโอน ::<br>รหัสวิชาจากสถานศึกษาเดิม :<br>ชื่อวิชาจากสถานศึกษาเดิม : | โปรคระบุเงื่อนไขสำหรับคับหา<br>                  | ชื่อผู้ใช้ : แคซจินทร์ (katkat)<br>ออกจากรม<br>(รณุชื่อบางสาแของวิชาได้) |

### 2.2.8 ระบุเงื่อนไขสำหรับค้นหา <mark>กรณีที่ทราบรหัสวิชา</mark> ให้ใส่**รหัสวิชาจากสถานศึกษาเดิม**

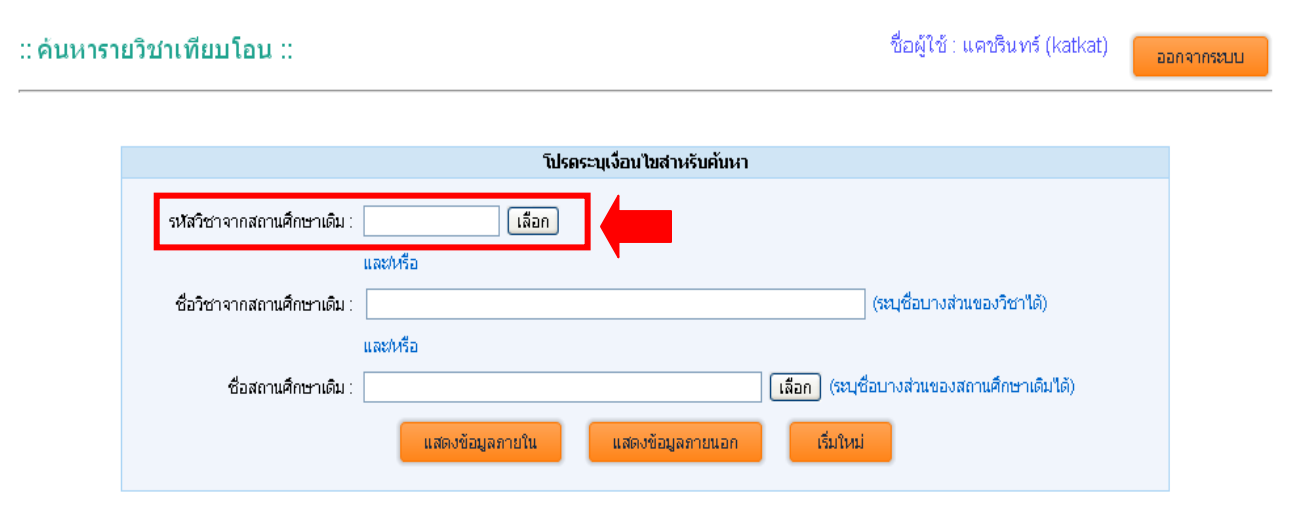

### 2.2.9 หลังจากที่ ใส่รหัสวิชาจากสถานศึกษาเดิม จะปรากฏหน้าจอ ดังภาพ

| หารายวิชาเทียบโอน ::       | ชื่อผู้ใช้ : แดชรินทร์ (katkat)                      |
|----------------------------|------------------------------------------------------|
|                            | โปรตระบุเงื่อนไขสำหรับค้นหา                          |
| รหัสวิชาจากสถานศึกษาเดิม : | 5543143 เลือก คอมพิวเตอร์เพื่องานกราฟิก 2 มิติ 1     |
| ชื่อวิชาจากสถานศึกษาเดิม : | และทหรือ (ระบุชื่อบางส่วนของวิชาได้)                 |
| ชื่อสถานศึกษาเดิม :        | และหรอ<br>เลือก (ระบุชื่อบางส่วนของสถานศึกษาเดิมได้) |
|                            | แสดงข้อมูลภายใน แสดงข้อมูลภายนอก เริ่มใหม่           |

### 2.2.10 กรณีที่ให้แสดงข้อมูลเทียบโอนรายวิชาภายในมหาวิทยาลัย คลิกเมนู แสดงข้อมูล

| ภายใน<br>:: ค่นหารายวิชาเทียบโอน :: | ชื่อผู้ใช้ : แตชรินทร์ (katkat)                                                              | ออกจากระบบ |
|-------------------------------------|----------------------------------------------------------------------------------------------|------------|
|                                     | โปรดระบุเงื่อนไขสำหรับค้นหา                                                                  |            |
| รหัสวิชาจากสถานศึกษาเดิม            | : 5543143 <mark>เลือก คอมพิวเตอร์เพื่องานกราฟิก 2 มิติ 1</mark><br>และหรือ                   |            |
| ชื่อวิชาจากสถานศึกษาเดิม            | : (ระบุชื่อบางส่วนของวิชาได้)<br>และ/หรือ                                                    |            |
| ชื่อสถานศึกษาเดิม                   | : [เลือก] (ระบุชื่อบางส่วนของสถานศึกษาเดิมได้)<br>แสดงข้อมูลภายใน แสดงข้อมูลภายนอก เริ่มใหม่ |            |

2.2.11 หลังจากที่ คลิกเมนู **แสดงข้อมูลภายใน** จะปรากฏหน้าจอ ดังภาพ และสามารถ

### คลิกเมนู **พิมพ์** ได้

| e                     | งานทะเบียนและประว<br>มหาวิทยาลัยราชภัฏสวนสุ                                                  | มวลผล<br>ทเันท<br>&   | Ð        | Education The second second se |                        |
|-----------------------|----------------------------------------------------------------------------------------------|-----------------------|----------|----------------------------------------------------------------------------------------------------|------------------------|
| ค้นหาร                | ายวิชาเทียบโอน ::                                                                            |                       |          | ชื่อผู้ใช้ : แคชรินทร์ (katkat)                                                                                                    | ออกจากระบบ             |
| ์ คันหาร <sup>.</sup> | ายวิชาเทียบโอน ::<br>ชื่อสถานศึกษาเดิม : มหาวิทยาดัยราชกั <u>อ</u> สวนสุนันท                 | n                     |          | ชื่อผู้ใช้ : แคชรินทร์ (katkat)<br>มหาวิทยาลัยราชภัฏสวนสุนันทา                                                                                                    | ออกจากระบบ             |
| ค้นหาร<br>รหัสวิชา    | ายวิชาเทียบโอน ::<br>ชื่อสถานสึกษาเดิม : <mark>มหาวิทยาดัยราชกัฏสวนสุนันท</mark><br>ชื่อวิชา | <b>าา</b><br>หน่วยกิด | รหัสวิชา | ชื่อผู้ใช้ : แคชรินทร์ (katkat)<br><mark>มหาวิทยาลัยราชคัฏสวนสุนันทา</mark><br>ชื่อวิชา                                                                                                    | ออกจากระบบ<br>หน่วยกิต |

### 2.2.12 กรณีที่ให้แสดงข้อมูลเทียบโอนรายวิชาภายนอกมหาวิทยาลัย คลิกเมนู แสดงข้อมูล

#### ภายนอก

:: ค้นหารายวิชาเทียบโอน ::

ชื่อผู้ใช้ : แคชรินทร์ (katkat) 🛛 🔒

| โปรดระบุเงื่อนไขสำหรับค้นหา |                                                              |  |  |  |
|-----------------------------|--------------------------------------------------------------|--|--|--|
| รหัสวิชาจากสถานศึกษาเดิม :  | 5543143 เลือก คอมพิวเตอร์เพื่องานกราฟิก 2 มิติ 1<br>และ/หรือ |  |  |  |
| ชื่อวิชาจากสถานศึกษาเดิม :  | (ระบุชื่อบางส่วนของวิชาได้)<br>และทหรือ                      |  |  |  |
| ชื่อสถานศึกษาเดิม :         | เลือก (ระบุชื่อบางส่วนของสถานศึกษาเดิมได้)                   |  |  |  |
|                             | แสดงข้อมูลภา <b>นการ</b> แสดงข้อมูลภายนอก เริ่มใหม่          |  |  |  |

2.2.13 หลังจากที่ คลิกเมนู **แสดงข้อมูลภายนอก** จะปรากฏหน้าจอ ดังภาพ และสามารถ

### คลิกเมนู **พิมพ์** ได้

| ∷์ ค้นหารายวิชาเทียบโอน ∷ ชื่อผู้ใช้ : แคชรินทร์ (katkat) |                                                                                           |          |          |                                                                                                    | ออกจากระบบ |
|-----------------------------------------------------------|-------------------------------------------------------------------------------------------|----------|----------|----------------------------------------------------------------------------------------------------|------------|
|                                                           |                                                                                           |          |          |                                                                                                    |            |
|                                                           | ชื่อสถานศึกษาเดิม : มหาวิทยาลัยศรีนครินวิโรฒ                                              |          |          | มหาวิทยาลัยราชภัฏสวนสุนันทา                                                                          |            |
| รหัสวิชา                                                  | ชื่อวิชา                                                                                  | หน่วยกิด | รหัสวิชา | ชื่อวิชา                                                                                             | หน่วยกิด   |
| สข212                                                     | กายวิภาคและสรีรวิทยาของมนุษย์ 1<br>Human Anatomy and Physiologr 1                         | 3(2-2)   | STO2302  | กายวิภาคศาสตร์และสรีรวิทยามนุษย์<br>Human Anatomy and Physiology                                     | 3(2-2-5)   |
| สข214                                                     | จุลชีววิทยาในทางสาธารณสุข<br>Microbiology in Public Health                                | 3(2-2)   | IND1108  | ชีววิทยาและจุลชีววิทยาสำหรับนักเทคโนโลยี<br>Microbiology and Biology for Technologists               | 3(2-2-5)   |
| สข216                                                     | <mark>เคมีในสุขดี่กษา</mark><br>Chemistry for Health Education                            | 3(2-2)   | IND1106  | <mark>เคมีสำหรับนักเทคโนโลยี</mark><br>Chemistry for Technologists                                   | 3(3-0-6)   |
| สข334                                                     | <mark>จิตวิทยาการศึกษาในงานสุขศึกษา</mark><br>Educational Psychology for Health Education | 2(2-0)   | STO3508  | <mark>ดวามรู้เมื่องด้นเกี่ยวกับการประกอบธุรกิจ</mark><br>Introduction to Business Operation          | 3(3-0-6)   |
| สข351                                                     | ชีวสถิติ<br>Biostatistics                                                                 | 2(2-0)   | STO4908  | สถิติสำหรับนักเทคโนโลยี<br>Statistics                                                                | 2(2-0-4)   |
| สข352                                                     | การวิจัยทางสุขศึกษา<br>Research in Health Education                                       | 2(2-0)   | STO4909  | ระเบียบวิธีวิจัยด้านความปลอดภัยอาชีวอนามัย<br>Research Methodology in Occupational Safety and Health | 2(1-2-3)   |
|                                                           |                                                                                           |          |          |                                                                                                    |            |
|                                                           |                                                                                           | พิมพ์    |          | ย้อนกลับ                                                                                             |            |

### 2.2.14 ระบุเงื่อนไขสำหรับค้นหา <mark>กรณีที่ไม่ทราบรหัสวิชา</mark> จากสถานศึกษาเดิมให้คลิกเมนู

#### **เลือก** ดังภาพ

:: ด้นหารายวิชาเทียบโอน ::

ชื่อผู้ใช้ : แคชรินทร์ (katkat) 🛛 🔂 ออกจากระบบ

|                            | โปรดระบุเงื่อนไขสาหรับคันหา                       |
|----------------------------|---------------------------------------------------|
| รหัสวิชาจากสถานศึกษาเดิม : | และหหรือ                                          |
| ชื่อวิชาจากสถานศึกษาเดิม : | (ระบุชื่อบางส่วนของวิชาได้)                       |
|                            | และหหรือ                                          |
| ชื่อสถานศึกษาเดิม :        | <b>เลือก</b> (ระบุชื่อบางส่วนของสถานศึกษาเดิมได้) |
|                            | แสดงข้อมูลภายใน แสดงข้อมูลภายนอก เริ่มใหม่        |

| reg.ssru.ac.th/rg/componen         | ts/popup/getsubjectcode_external.php?p | opupType=1 |          |           |  |  |
|------------------------------------|----------------------------------------|------------|----------|-----------|--|--|
| ป้อนข้อมูลเพื่อค้นหา<br>รหัสวิชา : | ชื่อวิชา:                              |            | ต้นหา    |           |  |  |
| กรุณาเลือกรายการที่ด้              | องการ                                  |            |          |           |  |  |
| รหัสวิชา                           | ชื่อวิชา                               |            | หน่วยกิด | ดำเนินการ |  |  |
|                                    |                                        |            |          |           |  |  |

### 2.2.15 หลังจากที่คลิกเมนู เลือก จะปรากฏหน้าจอ ดังภาพ

2.2.16 กรอกข้อมูลรหัสวิชา หรือ ชื่อวิชา (ระบุชื่อวิชาบางส่วนก็ได้) และคลิกเมนู **ค้นหา** 

| ป้อนข้อมูลเพื่อค้นหา<br>รหัสวิชา : ชื่อวิชา : ดอม |               |          |           |  |  |
|---------------------------------------------------|---------------|----------|-----------|--|--|
| กรุณาเลือกราย                                     | การที่ต้องการ |          |           |  |  |
| รหัสวิชา                                          | ชื่อวิชา      | หน่วยกิด | ดำเนินการ |  |  |
|                                                   |               |          |           |  |  |

กรณีไม่มีรายการให้เลือก หรือไม่มีรายการแสดง ให้ป้อนข้อมูลเพื่อค้นหา

### 2.2.17 หลังจากกรอกข้อมูลรหัสวิชา หรือ ชื่อวิชา (ระบุชื่อวิชาบางส่วนก็ได้) และคลิกเมนู

| ค้น | ค้นหาจะปรากฏหน้าจอ ดังภาพ                                                                                             |                                                                                  |          |              |  |  |  |
|-----|----------------------------------------------------------------------------------------------------|----------------------------------------------------------------------------------|----------|--------------|--|--|--|
| 5   | 🦻 reg.ssru.ac.th/rg/components/popup/getsubjectcode external.php?popupType=1&search=1&inputIdName=&s code             |                                                                                  |          |              |  |  |  |
|     | 📄 reg.ssru.ac.th/rg/components/popup/getsubjectcode_external.php?popupType=1&search=1&inputIdName=&s_code=&s_name=ຄອມ |                                                                                  |          |              |  |  |  |
|     | ป้อนข้อมูลเพื่อค้นหา<br>รหัสวิชา : ชื่อวิชา : คอม ค้นหา<br>กรุณาเลือกรายการที่ต้องการ                                 |                                                                                  |          |              |  |  |  |
|     | รหัสวิชา                                                                                                    | ชื่อวิชา                                                                         | หน่วยกิด | ดำเนินการ    |  |  |  |
|     | <u>5543143</u>                                                                                                    | คอมพิวเตอร์เพื่องานกราฟิก 2 มิติ 1<br>Two-Dimension Graphic Design in Computer 1 | 3(2-2)   | <u>เลือก</u> |  |  |  |
|     | <u>5543144</u>                                                                                                    | คอมพิวเตอร์กราฟิก 2 มิติ 2                                                       | 3(2-2-5) | <u>เลือก</u> |  |  |  |
|     |                                                                                                    | Two-Dimension Graphic Design in Computer 2                                       |          |              |  |  |  |

### 2.2.18 คลิกเมนู **เลือก** เพื่อเลือกรายวิชาที่ต้องการดูเทียบโอน

| 😏 reg.ssru.ac.tl                                                                                                    | n/rg/components/popup/getsubjectcode_external.php?po                             | pupType=1&search=1&inp | utidName=&s code |  |  |  |
|----------------------------------------------------------------------------------------------------|----------------------------------------------------------------------------------|------------------------|------------------|--|--|--|
| 📄 reg.ssru.ac.th/rg/components/popup/getsubjectcode_external.php?popupType=1&search=1&inputIdName=&s_code=&s_name=אםא |                                                                                  |                        |                  |  |  |  |
| ป้อนข้อมูลเพี<br><b>รหัสวิชา</b> :<br>กรุณาเลือกรา                                                                    | อค้นหา<br><b>ชื่อวิชา</b> : คอม<br>ยการที่ต้องการ                                | ( คันหา                |                  |  |  |  |
| รหัสวิชา                                                                                                    | ชื่อวิชา                                                                         | หน่วยกิด               | ดำเนินการ        |  |  |  |
| <u>5543143</u>                                                                                                    | คอมพิวเตอร์เพื่องานกราฟิก 2 มิติ 1<br>Two-Dimension Graphic Design in Computer 1 | 3(2-2)                 | <u>เลือก</u>     |  |  |  |
| <u>5543144</u>                                                                                                    | คอมพีวเตอร์กราฟิก 2 มิติ 2<br>Two-Dimension Graphic Design in Computer 2         | 3(2-2-5)               | <u>เลือก</u>     |  |  |  |
| <u>5543145</u>                                                                                                    | คอมพิวเตอร์กราฟิก 3 มิติ 1<br>Three-Dimensional Graphic Design in Computer 1     | 3(2-2)                 | <u>เลือก</u>     |  |  |  |

2.2.19 หลังจากที่คลิกเมนู **เลือก** เพื่อเลือกรายวิชาที่ต้องการดูเทียบโอน จะปรากฏหน้าจอ

### ดังภาพ และสามารถคลิกเมนู **แสดงข้อมูลภายใน** หรือ **แสดงข้อมูลภายนอก** ดังภาพ

แสดงข้อมูลภายใน

| หารายวิชาเทียบโอน ::              |               |                                    | ชื่อผู้ใช้ : แคชรินทร์ (katkat) | ออกจากระ |
|-----------------------------------|---------------|------------------------------------|---------------------------------|----------|
|                                   | ໂປรຄ          | ระบุเงื่อนไขสาหรับค้นหา            |                                 |          |
| รหัสวิชาจากสถานศึกษาเดิม : 🛛      | 5543143 เลือก | คอมพิวเตอร์เพื่องานกราฟิก 2 มิติ 1 |                                 |          |
| เ<br>ชื่อวิชาจากสถานศึกษาเดิม : [ | เละ/หรือ<br>  |                                    | (ระบุชื่อบางส่วนของวิชาได้)     |          |
| รื่อสถานศึกษาเดิน : [             | เละ/หรือ<br>  | เลือก (รยเชื                       | อบางส่วนของสถานศึกษาเดินได้)    |          |

2.2.20 หลังจากที่คลิกเมนู **แสดงข้อมูลภายใน** หรือ **แสดงข้อมูลภายนอก** ดังภาพและ

แสดงข้อมูลภายนอก

เริ่มใหม่

#### สามารถคลิกเมนู **พิมพ์** ได้

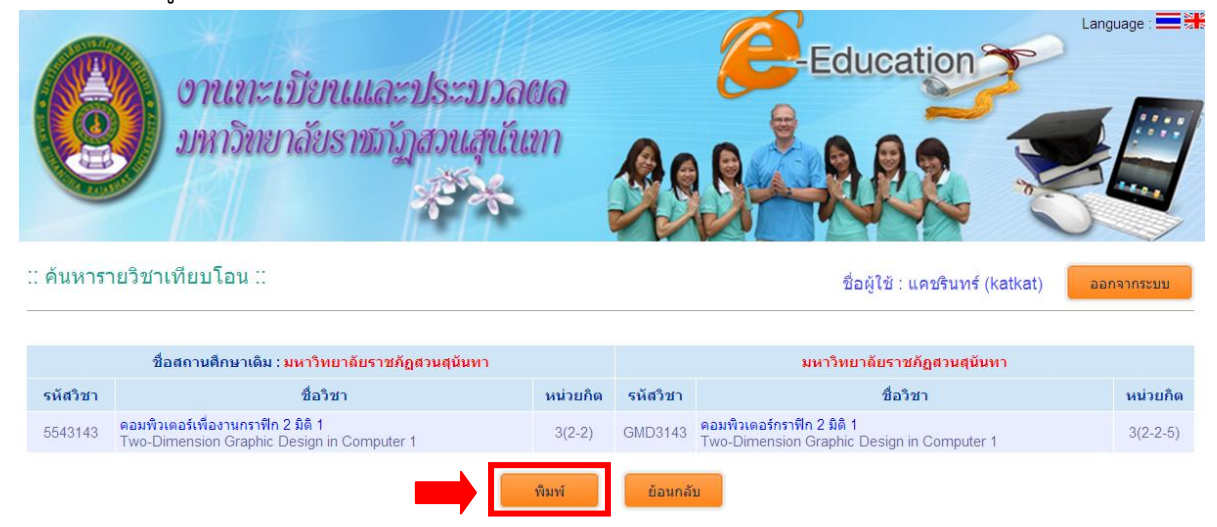

### 2.2.21 ระบุเงื่อนไขสำหรับค้นหา โดยใช้ชื่อวิชาจากสถานศึกษาเดิม (ระบุชื่อบางส่วนของ

#### วิชาได้)

| ารายวิชาเทียบโอน ::                            | ชื่อผู้ใช้ : แคชรินทร์ (katkat)                                 |
|------------------------------------------------|-----------------------------------------------------------------|
| โปรดระบุเงื่อนไขส                              | สานรับดับนา                                                     |
| รหัสวิชาจากสถานศึกษาเดิม : [เลือก]<br>และ/หรือ |                                                                 |
| ชื่อวิชาจากสถานศึกษาเดิม : ชีว<br>และ/หรือ     | (ระบุชื่อบางส่วนของวิชาได้)                                     |
| ชื่อสถานศึกษาเดิม :<br>แสดงข้อมูลภายใน แสดงข้อ | (สอก) (ระบุชื่อบางส่วนของสถานศึกษาเดิมได้)<br>ญลภายนอก เว็มใหม่ |

### 2.2.22 คลิกเมนู **แสดงข้อมูลภายใน** หรือ **แสดงข้อมูลภายใน**

| :: ค้นหารายวิชาเทียบโอน :: | ชื่อผู้ใช้ : แคชรินทร์ (katkat) | ออกจากระบบ |
|----------------------------|---------------------------------|------------|
|                            |                                 |            |

|                            | โปรดระบุเงื่อนไขสำหรับค้นหา                       |
|----------------------------|---------------------------------------------------|
| รหัสวิชาจากสถานศึกษาเดิม : | เลือก                                             |
|                            | และทหรือ                                          |
| ชื่อวิชาจากสถานศึกษาเดิม : | ซีว (ระบุชื่อบางส่วนของวิชาได้)                   |
|                            | และ/หรือ                                          |
| ชื่อสถานศึกษาเดิม :        | <b>เลือก</b> (ระบุชื่อบางส่วนของสถานศึกษาเดิมได้) |
|                            | แสดงข้อมูลภายใน แสดงข้อมูลภายนอก เริ่มใหม่        |

2.2.23 หลังจากที่คลิก **แสดงข้อมูลภายใน** หรือ **แสดงข้อมูลภายใน** จะปรากฏหน้าจอ ดัง

| : ค้นหาร | รายวิชาเทียบโอน ::                                                                                  |                                  |          |                                           | ชื่อผู้ใช้ : แต่ชรินทร์ (katkat) ออเ                                                                           | าจากระบบ |
|----------|----------------------------------------------------------------------------------------------------|----------------------------------|----------|-------------------------------------------|----------------------------------------------------------------------------------------------------|----------|
|          | ชื่อสถานศึกษาเดิม : มหาวิทยาลัยราชภั <b>ฎส</b> วนส                                                  | ุ่นันทา                          |          |                                           | มหาวิทยาลัยราชภัฏสวนสุนันทา                                                                                    |          |
| รหัสวิชา | ชื่อวิชา                                                                                            |                                  | หน่วยกิด | รหัสวิชา                                  | ชื่อวิชา                                                                                                    | หน่วยกิต |
| 5501108  | <mark>ชีววิทยาและจุลชีววิทยาสำหรับนักเทคโนโลยี</mark><br>Microbiology and Biology for Technologists |                                  | 3(2-2)   | IND1108                                   | ชีววิทยาและจุลชีววิทยาสำหรับนักเทคโนโลยี<br>Microbiology and Biology for Technologists                         | 3(2-2-5) |
| 5503209  | ภาษาอังกฤษสำหรับนักเทคโนโลยีความปลอดภัยและอา<br>English for Safety Technology and Occupational F    | <mark>ชีวอนามัย</mark><br>Health | 3(3-0)   | IND3209                                   | ภาษาอังกฤษสำหรับนักเทคโนโลยีความปลอดภัยและอาชีวอนามัย<br>English for Safety Technology and Occupational Health | 3(3-0-6) |
|          |                                                                                                    |                                  |          |                                           |                                                                                                    |          |
|          | ชื่อสถานศึกษาเดิม : <mark>มหาวิทยาลัยศรีนครินวิโรฒ</mark>                                           |                                  |          |                                           | มหาวิทยาลัยราชภัฏสวนสุนันทา                                                                                    |          |
| รหัสวิชา | ชื่อวิชา                                                                                            | หน่วยกิด                         | รหัสวิชา |                                           | ชื่อวิชา                                                                                                    | หน่วยกิด |
| สข214    | จุลชีววิทยาในทางสาธารณสุข<br>Microbiology in Public Health                                          | 3(2-2)                           | IND1108  | ชีววิทยาและ<br>Microbiolog                | จุลชีววิทยาสำหรับนักเทคโนโลยี<br>y and Biology for Technologists                                               | 3(2-2-5) |
| สข351    | ชีวสถิติ<br>Biostatistics                                                                           | 2(2-0)                           | STO4908  | <mark>สถิติสำหรับนี่</mark><br>Statistics | iักเทคโนโลยี                                                                                                   | 2(2-0-4) |
|          | -                                                                                                   | •                                | พิมพ์    | ย้อนกลั                                   | u l                                                                                                    |          |

### ภาพและสามารถคลิกเมนู **พิมพ์** ได้

### 2.2.24 ระบุเงื่อนไขสำหรับค้นหา โดยใช้ชื่อสถานศึกษาเดิม (ระบุชื่อบางส่วนของวิชาได้)

| หารายวิชาเทียบโอน ::                    | ชื่อผู้ใช้ : แดชรินทร์ (katkat)                         | ืออกจ |
|-----------------------------------------|---------------------------------------------------------|-------|
| โปรดระบุเงื่อนไขสาหรับค้นหา             |                                                         |       |
| รหัสวิชาจากสถานศึกษาเดิม :              |                                                         |       |
| ซื่อวิชาจากสถานศึกษาเดิม :<br>เมละ/หรือ | (ระบุชื่อบางส่วนของวิชาได้)                             |       |
| ชื่อสถานศึกษาเดิม : ศรี                 | ลื <mark>อก</mark> (ระบุชื่อบางส่วนของสถานศึกษาเดิมได้) |       |
| แสดงข้อมูลภายใน แสดงข้อมูลภายนอก        | เริ่มใหม่                                               |       |

### 2.2.25 คลิกเมนู **แสดงข้อมูลภายใน** หรือ **แสดงข้อมูลภายใน**

| นหารายวิชาเทียบโอน ::      | ชื่อผู้ใช้ : แคชรินทร์ (katkat)                | ออกจากระ |
|----------------------------|------------------------------------------------|----------|
|                            |                                                |          |
|                            | ไปรดระบุเงือนไขสำหรับคืนหา                     |          |
| รหัสวิชาจากสถานศึกษาเดิม : | (เลือก)                                        |          |
| 4                          | และที่หรือ                                     |          |
| ชอวรถาจากสถานคกษาแดม :     | (เล่าชายชมเพลา (เล่า                           |          |
|                            | และที่มรีก                                     |          |
| ชื่อสถานศึกษาเดิม          | ศรี เลือก (ระบุชื่อบางส่วนของสถานศึกษาเดิมได้) |          |
|                            | แสดงข้อมูลภายใน แสดงข้อมูลภายนอก เริ่มใหม่     |          |

### 2.2.26 หลังจากที่คลิก **แสดงข้อมูลภายใน** หรือ **แสดงข้อมูลภายใน** จะปรากฏหน้าจอ ดังภาพ

| :: ค้นหาร | ายวิชาเทียบโอน ::                                                     |          |         |                           | ชื่อผู้ใช้ : แคชรินทร์ (katkat)                                                                   | aanar | ากระบบ   |
|-----------|-----------------------------------------------------------------------|----------|---------|---------------------------|---------------------------------------------------------------------------------------------------|-------|----------|
|           |                                                                       |          |         |                           |                                                                                                   |       |          |
|           | ชื่อสถานศึกษาเดิม : มหาวิทยาลัยราชภัฏสวนสุนันท                        | 1 I      |         |                           | มหาวิทยาลัยราชภัฏสวนสุนันทา                                                                       |       |          |
| รหัสวิชา  | ชื่อวิชา                                                              | ห        | น่วยกิด | รหัสวิชา ชื่อวิชา         |                                                                                                   |       | หน่วยกิต |
| 5501105   | <mark>ฟิสิกส์สำหรับนักเทคโนโลยี</mark><br>Physics for Technologists   |          | 3(3-0)  | EIT11                     | 01 ฟิลิกส์สำหรับนักเทคโนโลยี่ไฟฟ้า                                                                |       | 3(3-0-6) |
| 5501105   | <del>ฟิสิกส์สำหรับนักเทคโนโลยี</del><br>Physics for Technologists     |          | 3(3-0)  | IND11                     | 105 <mark>พิสิกส์สำหรับนักเทคโนโลยี</mark><br>Physics for Technologists                           |       | 3(3-0-6) |
| 5501106   | 06 <mark>เคมีสำหรับนักเทคโนโลยี</mark><br>Chemistry for Technologists |          | 3(3-0)  | IND11                     | 06 <mark>เคมีสำหรับนักเทคโนโลยี</mark><br>Chemistry for Technologists                             |       | 3(3-0-6) |
|           |                                                                       |          |         |                           |                                                                                                   |       |          |
|           | ชื่อสถานศึกษาเดิม : มหาวิทยาลัยศรีนครินวิโรฒ                          |          |         |                           | มหาวิทยาลัยราชภัฏสวนสุนันทา                                                                       |       |          |
| รหัสวิชา  | ชื่อวิชา                                                              | หน่วยกิด | รหัสวิว | ชา                        | ชื่อวิชา                                                                                          |       | หน่วยกิต |
| \$212     | กายวิภาคและสรีรวิทยาของมนุษย์ 1<br>Human Anatomy and Physiologr 1     | 3(2-2)   | STO23   | 302 <b>n</b><br>H         | ายวิภาคศาสตร์และสรีรวิทยามนุษย์<br>uman Anatomy and Physiology                                    |       | 3(2-2-5) |
| \$214     | จุลชีววิทยาในทางสาธารณสุข<br>Microbiology in Public Health            | 3(2-2)   | IND11   | 08 <mark>ช</mark> ื<br>Mi | <mark>ววิทยาและจุลซี่ววิทยาสำหรับนักเทคโนโลยี</mark><br>icrobiology and Biology for Technologists |       | 3(2-2-5) |

IND1106

ย้อนกลับ

3(2-2)

พิมพ์

<mark>เคมีสำหรับนักเทคโนโลยี</mark> Chemistry for Technologists

<mark>เคมีในสุขศึกษา</mark> Chemistry for Health Education

\$216

3(3-0-6)

#### 2.3 ตรวจสอบผลการเทียบโอนผลการเรียน (สำหรับนักศึกษา)

2.3.1 นักศึกษากรอกรหัสเข้าระบบและรหัสผ่าน http://reg.ssru.ac.th/rg/

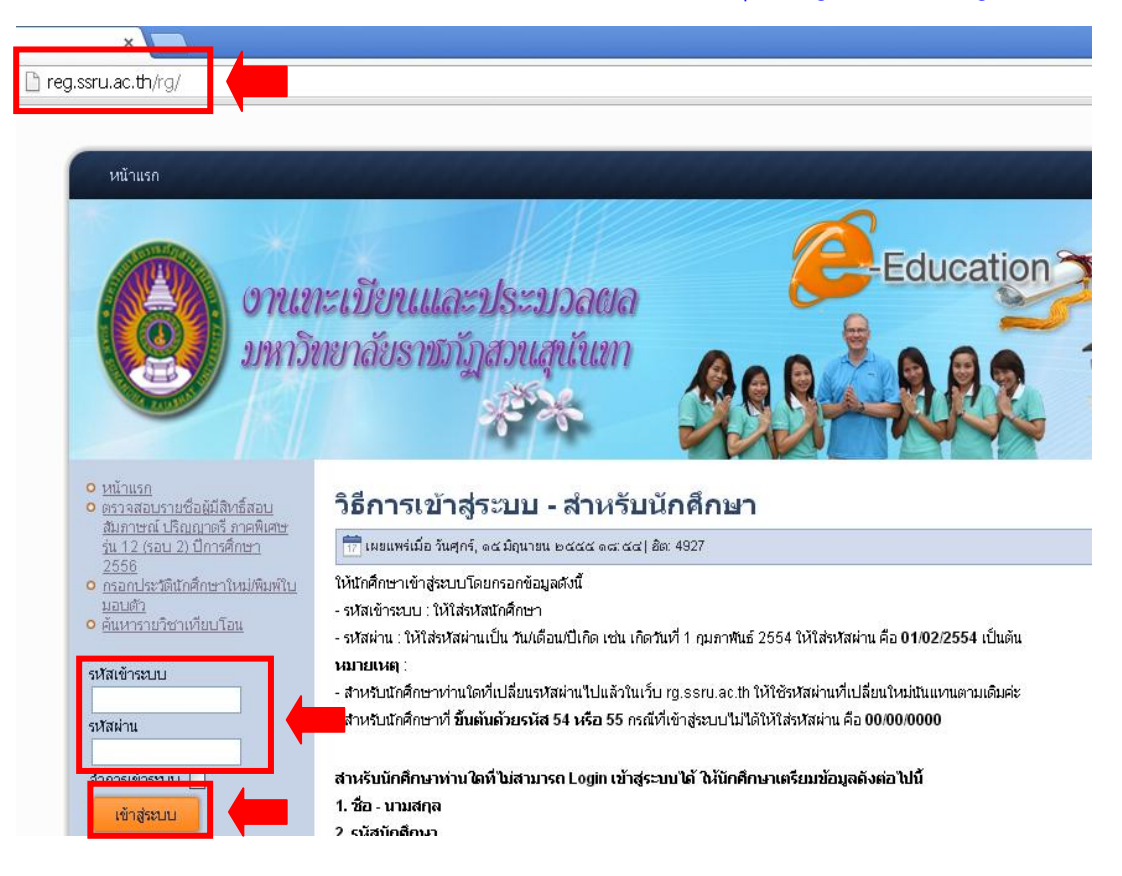

### 2.3.2 หลังจาก **กรอกรหัสเข้าระบบและรหัสผ่าน** หน้าจอจะปรากฏ ดังภาพ

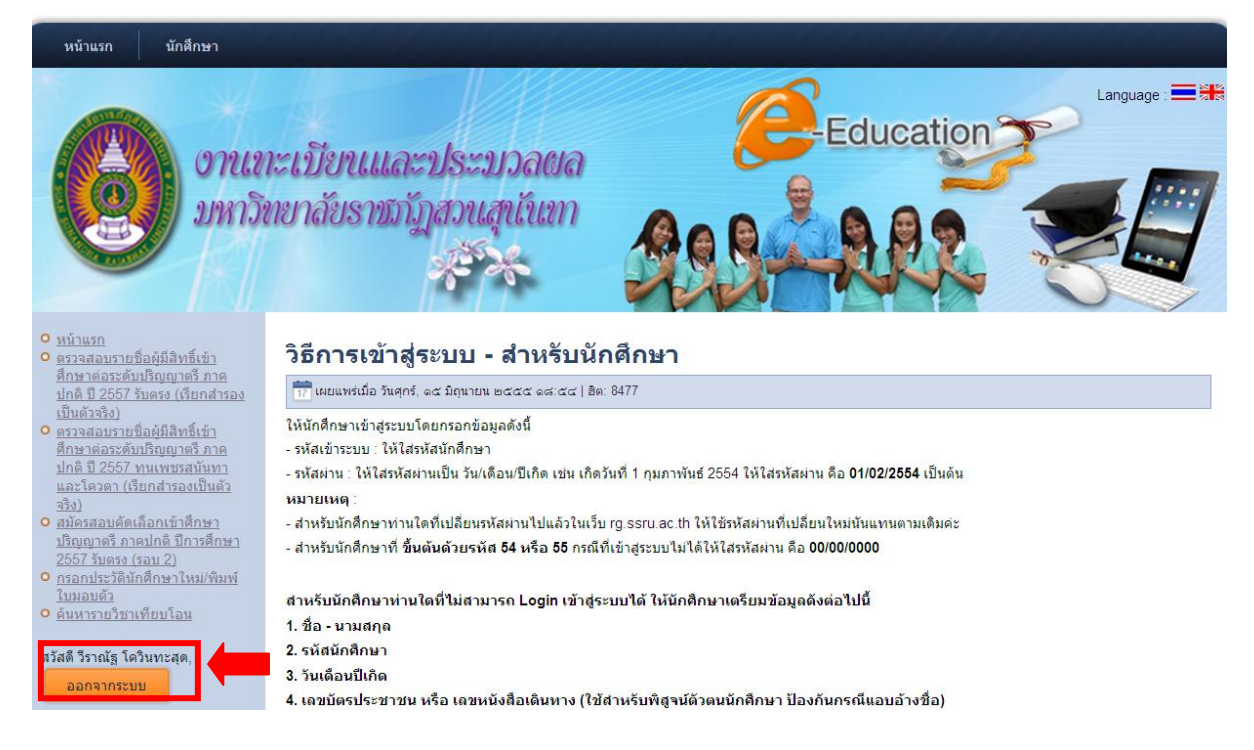

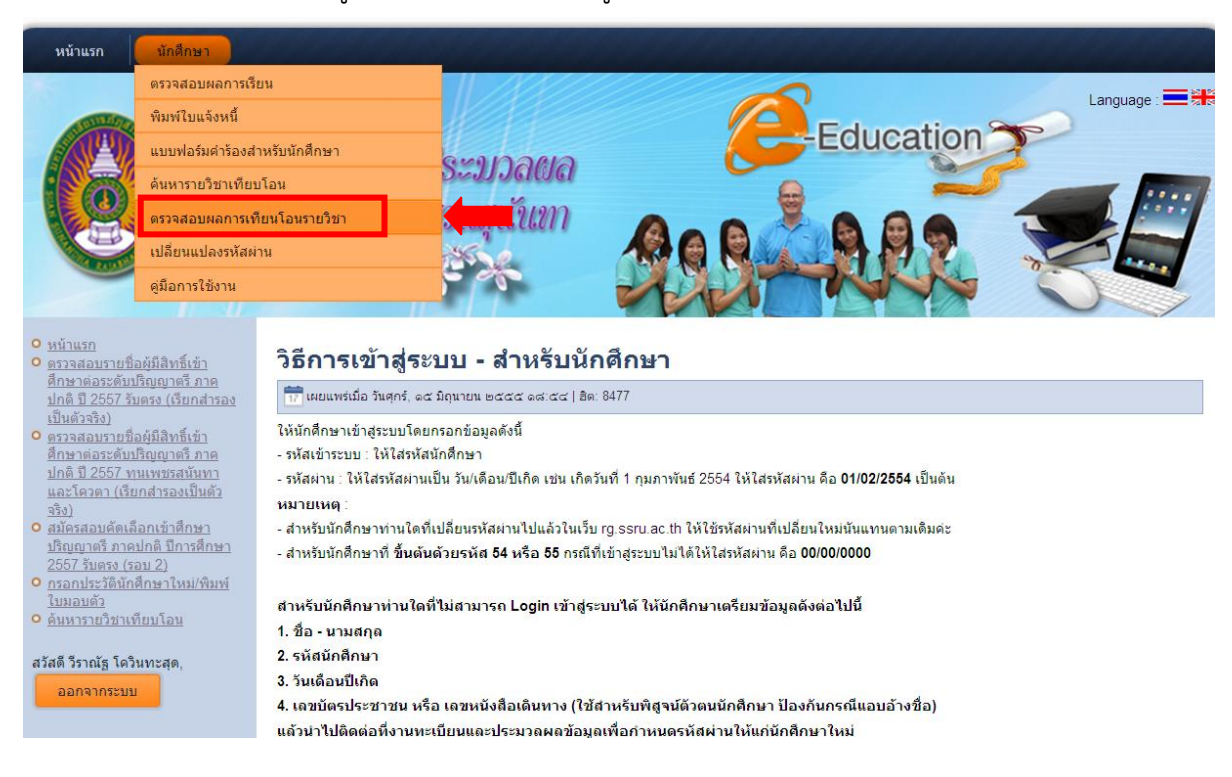

#### 2.3.3 เลือกเมนู **นักศึกษา** และคลิกเมนู **ตรวจสอบผลการเทียบโอนรายวิชา**

2.3.4 หลังจากที่ คลิกเมนู **ตรวจสอบผลการเทียบโอนรายวิชา** จะปรากฏหน้าจอ ดังภาพ และสามารถคลิก **พิมพ์เอกสารยืนยันขอเทียบโอนผลการเรียน** ไปชำระเงินที่ จุดบริการ One stop service อาคารสำนักงานอธิการบดี ชั้น 1

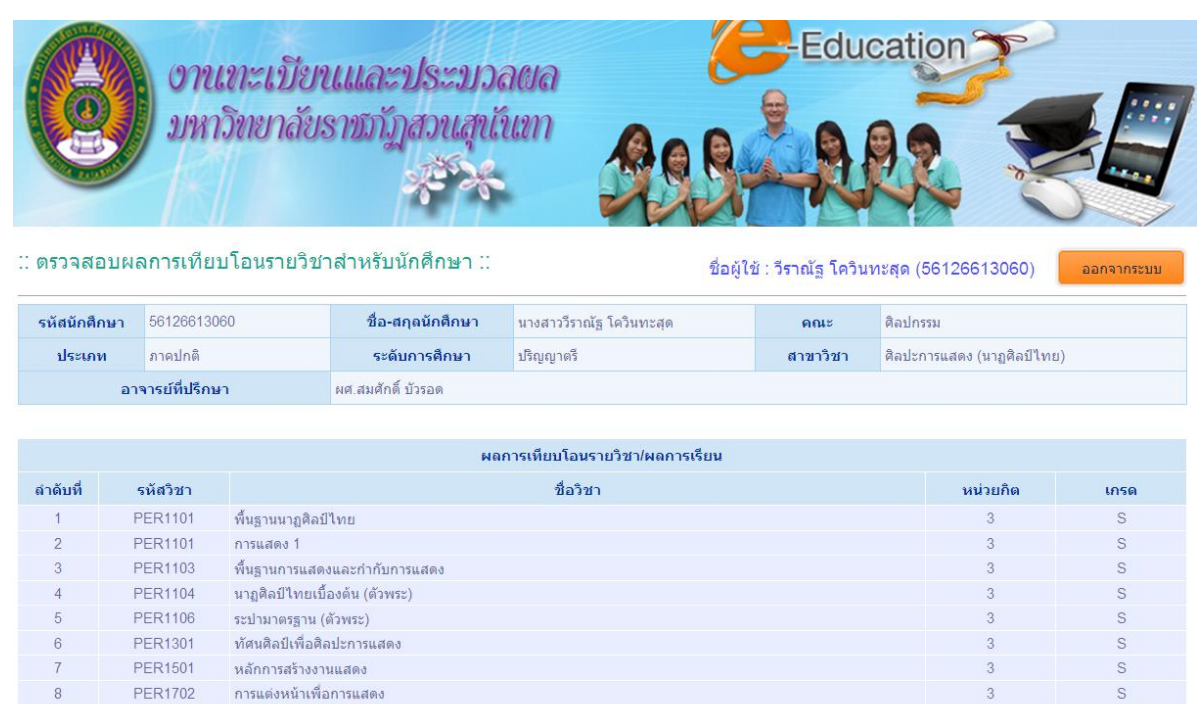

จำนวนหน่วยกิตที่ขอเทียบโอนผลการเรียนรวมทั้งสิ้น

ย้อนกลับ

พิมพ์เอกสารยืนยันขอเทียบโอนผลการเรียน

เพลงสำหรับการแสดงละครไทย

9

PER2701

หน่วยกิด

27

### 2.3.5 หลังจากที่คลิก **เมนูพิมพ์เอกสารยืนยันขอเทียบโอนผลการเรียน** หน้าจอจะปรากฏ

ดังภาพ

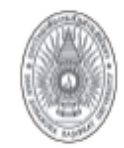

มหาวิทยาลัยราชภัฏสวนสุนันทา รายวิชาที่ขอเทียบโอนผลการเรียน

วันที่ 20 เดือน มีนาคม พ.ศ. 2557

<u>ส</u>ูนย<sup>์</sup> สวนสูนันทา

รหัสนักศึกษา <u>56126613060</u>

ประเภทนักศึกษา ภาคปกติ

ชื่อ-นามสกุล นางสาววีราณัฐ โควินทะสุด

รุ่น 56 หมู่ 01 ระดับ ปริญญาตรี

คณะ ศิลปกรรม

สาขาวิชา คิลปะการแสดง (นาฏศิลป์ไทย)

ชื่ออาจารย์ที่ปรึกษา ผศ.สมศักดิ์ บัวรอด

สถานภาพนักศึกษา **ปกติ** 

| ที่ | รพัส-ชื่อรายวิชา                                    | หน่วยกิด | ผลการเรียน |
|-----|-----------------------------------------------------|----------|------------|
| 1   | PER1101 พื้นฐานนาฏศิลป์ไทย                          | 3(1-4-4) | S          |
| 2   | PER1101 การแสดง 1                                   | 3(1-4-4) | S          |
| 3   | PER1103 ฟื้นฐานการแสดงและกำกับการแสดง               | 3(1-4-4) | S          |
| 4   | PER1104 นาฏศิลป์ไทยเปื้องต <sup>ุ้</sup> น (ตัวพระ) | 3(1-4-4) | S          |
| 5   | PER1106 ระบำมาตรฐาน (ตัวพระ)                        | 3(1-4-4) | S          |
| 6   | PER1301 ทัศนศิลป์เพื่อศิลปะการแสดง                  | 3(2-2-5) | S          |
| 7   | PER1501 หลักการสร้างงานแสดง                         | 3(2-2-5) | S          |
| 8   | PER1702 การแต่งหน้าเพื่อการแสดง                     | 3(1-4-4) | S          |
| 9   | PER2701 เพลงสำหรับการแสดงละครไทย                    | 3(1-4-4) | S          |

จำนวนรายวิชาที่ขอเทียบโอนผลการเรียนรวมทั้งสิ้น 9 รายวิชา จำนวนหน่วยกิตรวม 27 หน่วยกิต

รับรองโดย .....

ลงชื่อ ...... ( งานการเงิน กองคลัง )

( นางสาววีราณัฐ โควินทะสุด )

ลงวันที่ .....

หมายเหตุ : 1. ให้นักศึกษาตรวจสอบข้อมูลราชวิชา และหน่วยกิตที่ได้รับอนุมัติให้เทียบโอนผลการเรียนก่อนนำไปชำระเงิน ที่งานการเงิน หากข้อมูลไม่ถูกต้องให้ติดต่อ งานหลักสูตรและการสอน กองบริการการศึกษา ตึกสำนักงานอธิการบดี ชั้น 3

 2. ให้นักศึกษานำใบรายวิชาที่ขอเทียบโอนผลการเรียนที่ตรวจสอบข้อมูลรายวิชาถูกต้อง พร้อมเซ็นชื่อรับรอง ข้อมูลนำไปชำระเงินที่งานการเงิน กองคลัง ณ จุดให้บริการ One stop service ศึกสำนักงานอธิการบดี ชั้น 1

#### 2.4 ตรวจสอบผลการเทียบโอนผลการเรียน (สำหรับเจ้าหน้าที่ฝ่ายวิชาการคณะ/วิทยาลัย)

2.4.1 กรอกรหัสเข้าระบบและรหัสผ่าน <u>http://reg.ssru.ac.th/rg/</u>

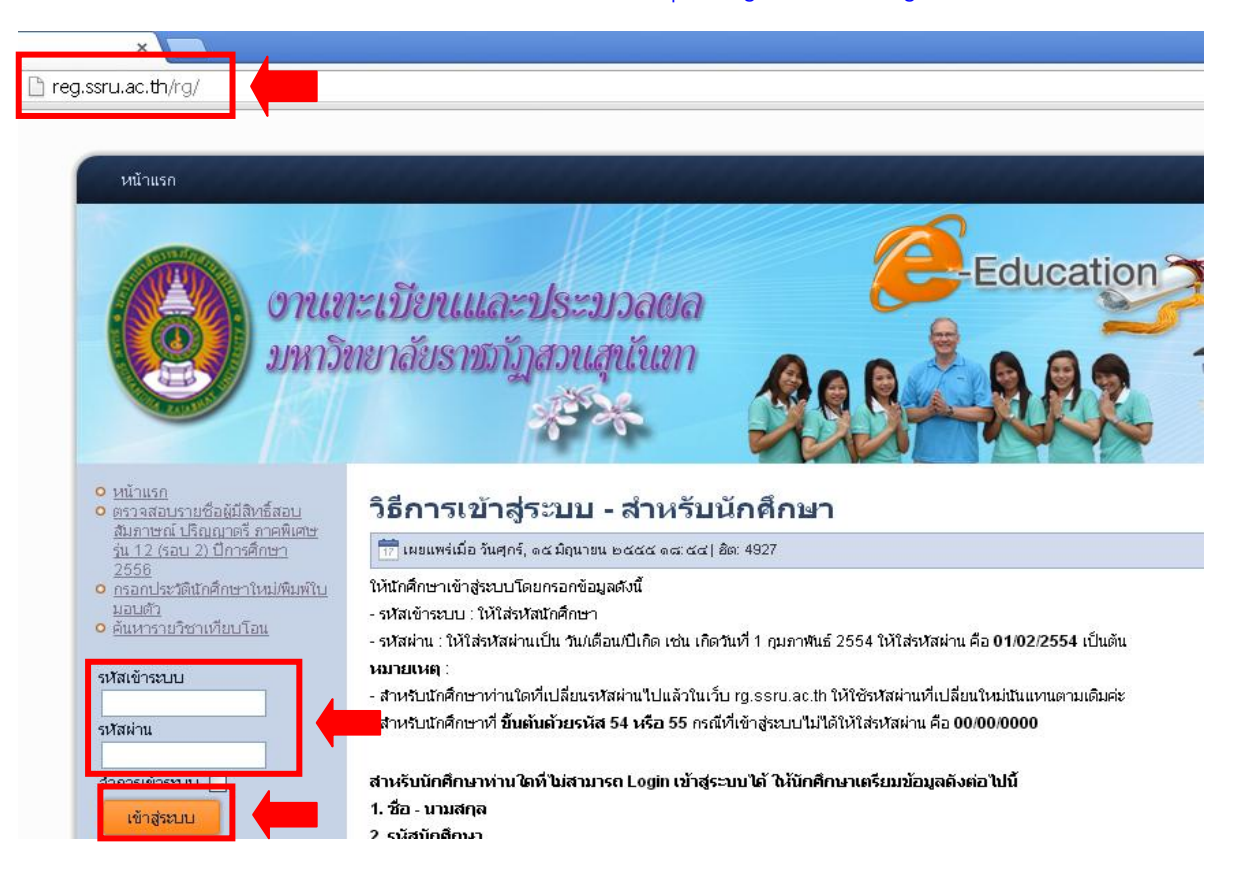

### 2.4.2 หลังจาก **กรอกรหัสเข้าระบบและรหัสผ่าน** หน้าจอจะปรากฏ ดังภาพ

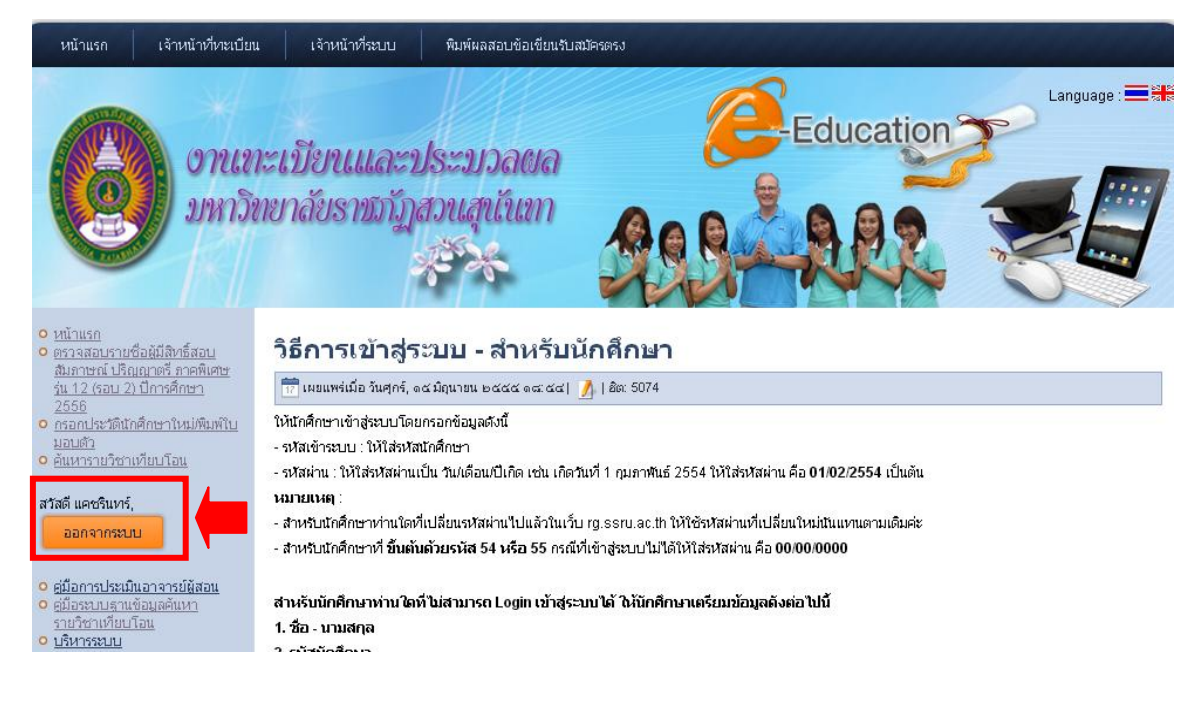

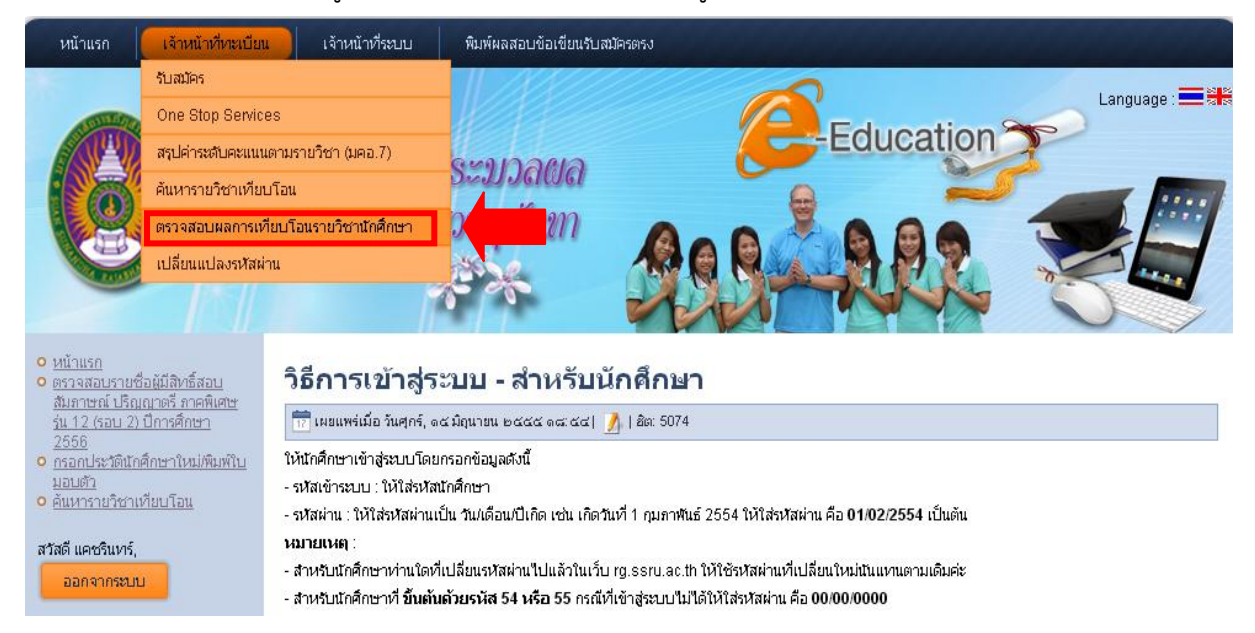

### 2.4.3 เลือกเมนู **เจ้าหน้าที่ทะเบียน** และคลิกเมนู **ตรวจสอบผลการเทียบโอนรายวิชานักศึกษา**

2.4.4 ระบุรหัสนักศึกษา หรือ ชื่อนักศึกษา นามสกุลนักศึกษา คลิกเมนู แสดงผล

| :: ตรวจสอบผลการเทียบโอนรายวิชานักศึกษา ::                                                       | ชื่อผู้ใช้ : () <mark>ออกจากระบบ</mark> |
|-------------------------------------------------------------------------------------------------|-----------------------------------------|
| <b>โปรดระบุรหัสนักศึกษา</b><br>รหัสนักศึกษา<br>หรือ<br>ชื่อนักศึกษา<br>นามสกุลนักศึกษา<br>แสดงเ |                                         |

2.4.5 หลังจาก **คลิกเมนู แสดงผล** หน้าจอจะปรากฏดังภาพ และสามารถคลิก พิมพ์เอกสาร ยืนยันขอเทียบโอนผลการเรียน ได้

| : ตรวจสอ   | อบผลการเทียง    | ิปโอนรายวิช <sup>.</sup> | าสำหรับนักศึกษา :: |                               | ชื่อผู้ใช้         | ่≀: แคชรินทร์ (katkat)   | ออกจากระบบ |
|------------|-----------------|--------------------------|--------------------|-------------------------------|--------------------|--------------------------|------------|
| รหัสนักศึก | าษา 561266130   | 60                       | ชื่อ-สกุลนักศึกษา  | นางสาววีราณัฐ โควินทะสุด      | คณะ                | ศิลปกรรม                 |            |
| ประเภท     | ท ภาคปกติ       |                          | ระดับการศึกษา      | ปริญญาตรี                     | สาขาวิชา           | ศิลปะการแสดง (นาฏศิลป์ไท | ย)         |
|            | อาจารย์ที่ปรึกษ | า                        | ผศ.สมศักดิ์ บัวรอด |                               |                    |                          |            |
|            |                 |                          |                    |                               |                    |                          |            |
|            |                 |                          | ผลก                | าารเทียบโอนรายวิชา/ผลการเรียน |                    |                          |            |
| ลำดับที่   | รหัสวิชา        |                          |                    | ชื่อวิชา                      |                    | หน่วยกิด                 | เกรด       |
| 1          | PER1101         | พื้นฐานนาฏศิลบ์          | ไไทย               |                               |                    | 3                        | S          |
| 2          | PER1101         | การแสดง 1                |                    |                               |                    | 3                        | S          |
| 3          | PER1103         | พื้นฐานการแสด            | งและกำกับการแสดง   |                               |                    | 3                        | S          |
| 4          | PER1104         | นาฏศิลป์ไทยเบื่          | องดัน (ดัวพระ)     |                               |                    | 3                        | S          |
| 5          | PER1106         | ระบำมาตรฐาน (            | ່ຫັວພຣະ)           |                               |                    | 3                        | S          |
| 6          | PER1301         | ทัศนศิลป์เพื่อศิล        | ลปะการแสดง         |                               |                    | 3                        | S          |
| 7          | PER1501         | หลักการสร้างงา           | นแสดง              |                               |                    | 3                        | S          |
| 8          | PER1702         | การแต่งหน้าเพื่อ         | อการแสดง           |                               |                    | 3                        | S          |
| 9          | PER2701         | เพลงสำหรับการ            | รแสดงละครไทย       |                               |                    | 3                        | S          |
|            |                 |                          |                    | จำนวนหน่วยกิตที่ขอเทียบโล     | อนผลการเรียนรวมทั้ | งสิ้น 27                 | หน่วยกิต   |
|            |                 |                          | พิมพ์เอกสารยืนยัง  | มขอเทียบโอนผลการเรียน         | ย้อนกลับ           |                          |            |

### 2.4.6 หลังจากที่คลิก **เมนูพิมพ์เอกสารยืนยันขอเทียบโอนผลการเรียน** หน้าจอจะปรากฏ

ดังภาพ

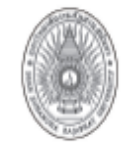

# มหาวิทยาลัยราชภัฏสวนสุนันทา

รายวิชาที่ขอเทียบโอนผลการเรียน

วันที่ 20 เดือน มีนาคม พ.ศ. 2557

<u>สูนย</u>์ สวนสุนันทา

รหัสนักศึกษา <u>56126613060</u>

ประเภทนักศึกษา **ภาคปกต**ิ

ชื่อ-นามสกุล นางสาววีราณัฐ โควินทะสุด

รุ่น 56 หม่ 01 ระดับ ปริญญาตรี

สิลปกรรม คณะ

สาขาวิชา พิลปะการแสดง (นาฏพิลป์ไทย)

ชื่ออาจารย์ที่ปรึกษา ผศ.สมศักดิ์ บัวรอด

| สถานภาพนักศึกษา <b>ปก</b> ตี |
|------------------------------|
|------------------------------|

| ที่ | รพัส-ชื่อรายวิชา                                    | หน่วยกิต | ผลการเรียน |
|-----|-----------------------------------------------------|----------|------------|
| 1   | PER1101 พื้นฐานนาฏศิลป์ไทย                          | 3(1-4-4) | S          |
| 2   | PER1101 การแสดง 1                                   | 3(1-4-4) | S          |
| 3   | PER1103 พื้นฐานการแสดงและกำกับการแสดง               | 3(1-4-4) | S          |
| 4   | PER1104 นาฏศิลป์ไทยเบื้องต <sup>ุ้</sup> น (ตัวพระ) | 3(1-4-4) | S          |
| 5   | PER1106 ระบำมาตรฐาน (ตัวพระ)                        | 3(1-4-4) | S          |
| 6   | PER1301 ทัศนศิลป์เพื่อศิลปะการแสดง                  | 3(2-2-5) | S          |
| 7   | PER1501 หลักการสร้างงานแสดง                         | 3(2-2-5) | S          |
| 8   | PER1702 การแต่งหน้าเพื่อการแสดง                     | 3(1-4-4) | S          |
| 9   | PER2701 เพลงสำหรับการแสดงละครไทย                    | 3(1-4-4) | S          |

จำนวนรายวิชาที่ขอเทียบโอนผลการเรียนรวมทั้งสิ้น 9 รายวิชา จำนวนหน่วยกิตรวม 27 หน่วยกิต

ลงวันที่ .....

**หมายเหตุ :** 1. ให<sup>้</sup>นักศึกษาตรวจสอบข้อมูลรายวิชา และหน่วยกิตที่ได้รับอนุมัติให้เทียบโอนผลการเรียนก่อนนำไปชำระเงิน ที่งานการเงิน หากข้อมูลไม่ถูกต้องให้ติดต่อ งานหลักสูตรและการสอน กองบริการการศึกษา ศึกสำนักงานอธิการบดี ชั้น 3 2. ให้นักศึกษานำใบรายวิชาที่ขอเทียบโอนผลการเรียนที่ตรวจสอบข้อมูลรายวิชาถูกต้อง พร้อมเซ็นชื่อรับรอง ข้อมูลนำไปชำระเงินที่งานการเงิน กองคลัง ณ จุดให้บริการ One stop service ศึกสำนักงานอธิการบดี ชั้น I

### Download คู่มือการใช้งานระบบฐานข้อมูลการเทียบโอนผลการเรียน http://reg.ssru.ac.th/rg/

| หน้าแรก                                                                                                    |                                                                                                    |
|----------------------------------------------------------------------------------------------------|----------------------------------------------------------------------------------------------------|
| נותים<br>הרותים                                                                                                    | าะเบียนและประบวลผล<br>ทยาลัยราชภัฏสวนสุนันกา                                                                                                    |
| <ul> <li>หน้าแรก</li> <li>หรางสอบรายชื่อผู้มีสิทธิ์สอบ<br/>สัมภาษณ์ ปริญญาตรี ภาคพิเศษ<br/>รุ่น 12 (รอบ 2) ปีการศึกษา<br/>2556</li> <li>กรอกประวัติแกศึกษาใหม่พิมพ์ใบ<br/>มอบตัว</li> <li>ค้แหารายริชาเทียบโอน</li> <li>หัสเข้าระบบ</li> <li>หัสเข้าะ</li> </ul> | <b>วิธีการเข้าสู่ระบบ - สำหรับนักศึกษา</b><br>โท้แผแพร่เมื่อ วันศุกร์, ๑๔ มิถุนายน ๒๔๔๔ ๑๘ ๔๔   ฿ด: 5074<br>ให้นักศึกษาเข้าสู่ระบบโดยกรอกข้อมูลดังนี้<br>- รหัสเข้าระบบ : ให้โส่รหัสผักแก็คิกยา<br>- รหัสผ่าน : ให้โส่รหัสผ่านเป็น วันเดือนเป็เกิด เช่น เกิดวันที่ 1 กุมภาพันธ์ 2554 ให้ใส่รหัสผ่าน คือ 01/02/2554 เป็นต้น<br>หมายเหตุ :<br>- สำหรับนักศึกษาทำนโตที่เปลี่ยนรหัสผ่านไปแล้วในเว็บ rg.ssru.ac.th ให้ใช้รหัสผ่านที่เปลี่ยนใหม่นันแทนตามเดิมค่ะ<br>- สำหรับนักศึกษาทำนโตที่เปลี่ยนรหัสผ่านไปแล้วในเว็บ rg.ssru.ac.th ให้ใช้รหัสผ่านที่เปลี่ยนใหม่นันแทนตามเดิมค่ะ |
| จำการเข้าระบบ<br>เข้าสู่ระบบ<br>o <u>ส้มรหัสผ่าน?</u><br>o <u>ส้มชื่อผู้ใช้?</u><br>o <u>ส้มือตระปบฐานข้อมูลค้แหา</u><br>รายวิชาาเทียบโอน                                                                                                    | สำหรับนักศึกษาท่านใดที่ไม่สามารถ Login เข้าสู่ระบบได้ ให้นักศึกษาเตรียมข้อมูลดังต่อไปนี้<br>1. ชื่อ - นามสกุล<br>2. รหัสนักศึกษา<br>3. วันเดือนปีเกิด<br>4. เลขนัดรประชาชน หรือ เลขหนังสือเดินทาง (ใช้สำหรับพิสูจน์ดัวตนนักศึกษา ป้องกันกรณีแอบอ้างชื่อ)<br>แล้วน่าไปติดต่อที่งานทะเบียนและประมวลผลข้อมูลเพื่อกำหนดรหัสผ่านให้เท่นักศึกษาใหม่                                                                                                    |
| <u>ummouu</u>                                                                                                    | วิธีการดรวจสอบผลการเรียนนักศึกษา                                                                                                    |

Download คู่มือการใช้งานระบบฐานข้อมูลการเทียบโอนผลการเรียน ที่เว็บไซต์ KM มหาวิทยาลัยฯ (http://www.km.ssru.ac.th/) ประจำปีงบประมาณ พ.ศ. 2557 (*Link สำนักงานอธิการบดีและคลิก เลือกกลุ่มกองบริการการศึกษา ทุกปัญหา จิ๊บ จิ๊บ*)

| KNDWLEDGE MANAGEMENT การจัดการความรู้ มหาวิทยาลัยราชภัฏสวนสุนันทา                                                                                                    |
|----------------------------------------------------------------------------------------------------|
| การจัดการความรู้<br><u>Receiver</u><br><u>Receiver</u> |
| ค้นหา (Search): เลือกตามหมวดหมู่ (Browse by category):<br>                                                                                                    |
| กษร์อการอานร์                                                                                                    |
| การจัดการความรู้ ประจำปีงบประมาณ 2557 (2)<br>รวมรรมผลการดำเน็นงานจัดการความรู้ ประจำปีงบ<br>ประมาณ 2557                                                                                                    |
| การรัดการความรู้ ประจำปีงบประมาณ พ.ศ. 2555 รวบรวมผลการดำเนินงานจัดการดวามรู้ ของแต่ละหน่วย งาน ตลอดปังบประมาณ พ.ศ. 2555                                                                                                    |